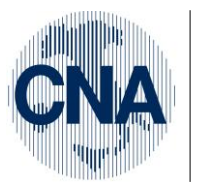

Ferrara Forlì-Cesena Ravenna Reggio Emilia

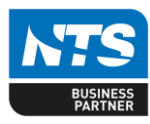

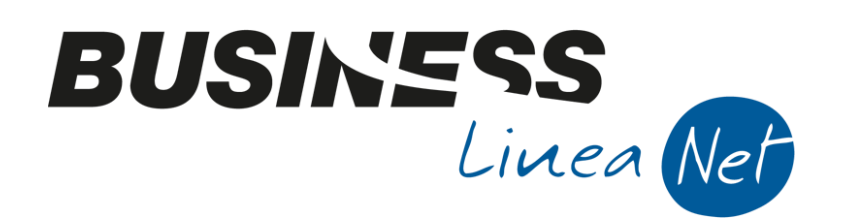

# FATTURAZIONE\_ELETTRONICA\_Net

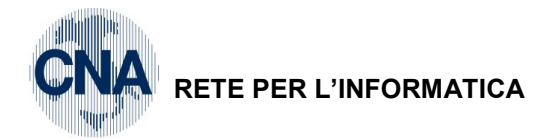

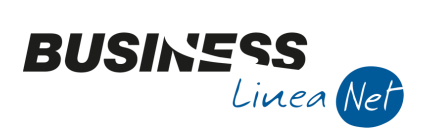

# Indice dei Contenuti

| LA FATTURA ELETTRONICA                        | 3  |
|-----------------------------------------------|----|
| Invio della fattura elettronica               | 3  |
| IMPOSTAZIONI BUSINESS                         | 4  |
| Anagrafica clienti                            | 4  |
| Soggetto passivo Iva (B2B)                    | 4  |
| Soggetto consumatore finale (B2C)             | 4  |
| Soggetto non residente                        | 6  |
| Soggetto non residente identificato in Italia | 9  |
| Modalità di pagamento                         | 10 |
| Tabella Banche                                | 11 |
| Tabella Vettori                               | 11 |
| Tabella Bolli                                 | 12 |
| FATTURAZIONE ELETTRONICA                      | 13 |
| Impostazioni                                  | 13 |
| OPERATIVITA' IN BUSINESS – Fatture emesse     | 19 |
| Consolle fatturazione elettronica             | 19 |
| Altri dati documento - Testata                | 22 |
| Altri dati documento - Varie                  | 23 |
| Dati Testata/Piede                            | 24 |
| Invio fatture                                 | 25 |
| Consegna fatture                              |    |
| Scarto fatture                                | 27 |
| OPERATIVITA' IN BUSINESS – Fatture ricevute   | 29 |
| Revisioni                                     | 32 |

| Fatturazione_elettronica_Net | Rev. 01/02/2019 | Pag.:2 |
|------------------------------|-----------------|--------|
|                              |                 | -      |

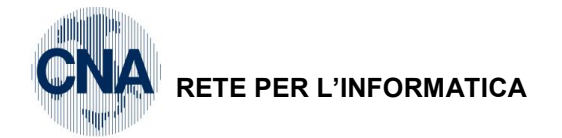

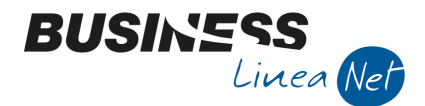

# LA FATTURA ELETTRONICA

La legge di stabilità 2018 ha apportato rilevanti modifiche al D.Lgs. 127/2015 in materia di fatturazione elettronica, prevedendo che la stessa sarà obbligatoria:

- Dal **01/07/18** per le prestazioni rese da soggetti **subappaltatori/subcontraenti** della filiera delle imprese nel quadro di un contratto di appalto stipulato con una Pubblica Amministrazione;
- Dal 01/09/18 per le cessioni a turisti extraUE rientranti nell'ambito del "tax free shopping";
- Dal 01/01/19 per tutti gli operatori, ad eccezione dei contribuenti minimi/forfetari.

Il nuovo obbligo di fatturazione elettronica si assolve mediante l'invio di una File in formato XML, trasmesso unicamente tramite il Sistema di Interscambio (SdI).

Ai fini della sua corretta emissione anche la fattura elettronica deve contenere i dati obbligatori previsti dagli artt. 20 e 21bis del D.P.R. 633/72.

#### Invio della fattura elettronica

In seguito all'invio della fattura elettronica, il trasmittente riceverà un "avviso di ricezione" da parte del sistema informatico, senza nessuna valenza ai fini fiscali; a decorrere da questo momento partiranno i controlli formali sul documento che determineranno il rilascio di una notifica.

Il Sdi effettua i controlli formali sulla fattura elettronica che, se presenta anomalie, viene **scartata**, ciò determina, sotto il profilo degli effetti di natura fiscale, la **mancata emissione** della fattura stessa. Il rilascio della **notifica di scarto**, comporta la necessità di doversi attivare per correggere l'anomalia ed adempiere alla corretta emissione della fattura in tempi brevi.

A tal riguardo l'Agenzia delle entrate ha chiarito che il SdI dovrà inviare l'eventuale notifica della fattura nel giro di pochi minuti/ore e comunque in un **tempo massimo non superiore ai 5 giorni** (nei periodi di maggiore afflusso, es.fine mese o fine anno).

I controlli del SdI sono di tipo formale; l'unico controllo di tipo sostanziale è sulla presenza/mancanza di partita Iva/Codice fiscale nell'anagrafe tributaria, mentre non vengono fatti controlli sulla correttezza degli altri dati anagrafici.

Esempi di motivazione di scarto possono essere:

- Invio in formato diverso dall'Xml;
- Mancanza di un dato obbligatorio previsto dalla disciplina Iva;
- Data del documento posteriore a quella di invio;
- Incongruenza tra i dati indicati (es. indicazione di una aliquota Iva 22%, ma Imposta uguale a zero).

Una fattura scartata si considera non emessa, sarà quindi necessario correggere gli errori e riemettere la fattura.

Una volta superati i controlli da parte del Sdl, se il file non viene scartato, l'emittente riceverà una **ricevuta di consegna**, oppure, nel caso in cui il recapito non fosse possibile, riceverà una **ricevuta di mancato recapito**, che lo informa della "messa a disposizione" del documento nell'area web privata del destinatario.

Le due comunicazioni rappresentano la **prova dell'emissione** della fattura elettronica.

| Fatturazione_elettronica_Net          | Rev. 01/02/2019 | Pag.:3 |
|---------------------------------------|-----------------|--------|
| · · · · · · · · · · · · · · · · · · · |                 |        |

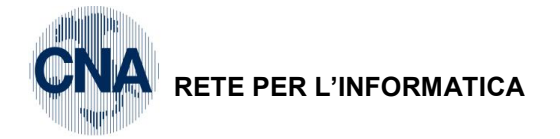

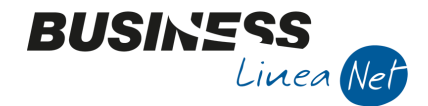

# **IMPOSTAZIONI BUSINESS**

## Anagrafica clienti

L'azienda dovrà verificare che le anagrafiche clienti siano corrette in base alla tipologia di cliente:

#### Soggetto passivo Iva (B2B)

Per i soggetti passivi lva dovrà essere verificato che il **Tipo soggetto lva** sia **Normale** e che sia compilato il campo **Partita lva Italia** 

| B ANAGRAFICA        | CLIENTI/FORNITORI < CNA SERVIZI -                     | FEPA S.P.A.>           |                                |                        | _                          |         | X                 |
|---------------------|-------------------------------------------------------|------------------------|--------------------------------|------------------------|----------------------------|---------|-------------------|
| 🗋 🗗 🎙 🔹             | 🗎 ) î 🖊 🛛 🔿 🖸                                         | 0 🖬                    | 🔺 🔐 🔟 F                        | <b>()</b>              |                            |         |                   |
| Codice              | 160 1000 1                                            | Mastro                 | CREDITI V/CLIENTI CO           | DMM.LI                 | <u>P</u> artitario         |         |                   |
| Rag. sociale Rossi  | Enrico & C. S.n.c.                                    | Sigla ricerca          | Rossi Enrico                   |                        |                            |         |                   |
|                     |                                                       | Tipo sogg.             | Persona giuridica 🛛 📓          | / Azienda 🛛 💟          |                            |         |                   |
| <u>1 - Generale</u> | <u>2</u> - Pers. fisica/giurid. <u>3</u> - Altri dati | <u>4</u> - Dati contab | ili <u>5</u> - Cond. fornitura | <u>6</u> - Export/F.E. | <u>7</u> - Note <u>8</u> - | Listini | <u>9</u> - St 🔹 🕨 |
| Indirizzo           | Via Bologna, 185                                      |                        | Cod. fiscale/PI estera         | 01328230386            |                            | 0       | mocodice          |
| Cod. comune         | A965 OBONDENO                                         |                        | Partita IVA Italia             | 01328230386            |                            |         |                   |
| Citta/località      | BONDENO                                               |                        | Telefono                       |                        |                            |         |                   |
| Сар                 | Provincia FE                                          | ]                      | Cellulare                      |                        |                            |         |                   |
| Cod. stato est.     |                                                       |                        | Fax                            |                        |                            |         |                   |
| Stato fed./contea   |                                                       |                        | E-mail                         |                        |                            |         |                   |
| Tipo sogg. IVA      | (Normale)                                             |                        | Modalità di corrispond.        | E-mail Internet        | 5                          |         |                   |

#### Soggetto consumatore finale (B2C)

Per i clienti privati si dovrà verificare che siano compilati:

- Codice fiscale;
- Dati della persona fisica
- Tipo soggetto Iva: Normale
- Tipo soggetto Privato

| B ANAGRAFICA CLIENTI/FORNITORI < CNA SERVIZI - FEPA S.P.A.> |                                                    |                            |                                | _                      |                            | ×       |                   |
|-------------------------------------------------------------|----------------------------------------------------|----------------------------|--------------------------------|------------------------|----------------------------|---------|-------------------|
| 🗋 di 🎙 🔹                                                    | 🗎 🌢 🗊 🐴 🛛 🔇                                        | 00                         | • 🏰 DUE 🔟 F                    | <b>()</b>              |                            |         |                   |
| Codice                                                      | 16010011                                           | Mastro                     | CREDITI V/CLIENTI CO           | DMM.LI                 | <u>P</u> artitario         | )       |                   |
| Rag. sociale BIAN                                           | CHI CARLO                                          | Sigla ricerca              | BIANCHI RICCARDO               |                        | ]                          |         |                   |
|                                                             |                                                    | Tipo sogg.                 | Persona fisica 🛛 💟             | / Privato 🛛 🔄          | ]                          |         |                   |
| <u>1 - Generale</u>                                         | <u>2</u> - Pers. fisica/giurid. <u>3</u> - Altri d | ati <u>4</u> - Dati contab | ili <u>5</u> - Cond. fornitura | <u>6</u> - Export/F.E. | <u>7</u> - Note <u>8</u> - | Listini | <u>9</u> - St 🔳 🕨 |
| Indirizzo                                                   | VIA PADOVA, 88                                     |                            | Cod. fiscale/PI estera         | BNCCRL45H15D548T       |                            | On      | nocodice          |
| Cod. comune                                                 | D548 🔤 FERRARA                                     |                            | Partita IVA Italia             |                        |                            |         |                   |
| Citta/località                                              | FERRARA                                            |                            | Telefono                       |                        |                            |         |                   |
| Сар                                                         | Provincia Fl                                       | E                          | Cellulare                      |                        |                            |         |                   |
| Cod. stato est.                                             |                                                    |                            | Fax                            |                        |                            |         |                   |
| Stato fed./contea                                           |                                                    |                            | E-mail                         |                        |                            |         |                   |
| Tipo sogg. IVA                                              | (Normale)                                          |                            | Modalità di corrispond.        | E-mail Internet        | 8                          |         |                   |

| Fatturazione_elettronica_Net | Rev. 01/02/2019 | Pag.:4 |
|------------------------------|-----------------|--------|
|------------------------------|-----------------|--------|

| CNA | RETE PER L'INFORMATICA |
|-----|------------------------|
|-----|------------------------|

Residente

Professionista

Condominia

| RETE P              | ER L'INFORMATICA                        |                        |                                 |                 |                    |                    | Lin         |
|---------------------|-----------------------------------------|------------------------|---------------------------------|-----------------|--------------------|--------------------|-------------|
| B ANAGRA            | AFICA CLIENTI/FORNITORI < CNA SERVIZI - | FEPA S.P.A.>           |                                 |                 |                    | - c                | ×           |
| l 🕴 🎙               | - 🗄 🌢 🗊 👭 🕺 🖉 🔿                         | 0 =-                   | 🏰 DLE 💽 F                       | 0 Þ             |                    |                    |             |
| Codice              | 16010011                                | Mastro                 | CREDITI V/CLIENTI COM           | IM.LI           | <u>P</u> artitario |                    |             |
| Rag. sociale        | BIANCHI CARLO                           | Sigla ricerca          | BIANCHI RICCARDO                |                 |                    |                    |             |
| <u></u>             |                                         | Tipo sogg.             | Persona fisica 🛛 🔄 /            | Privato 🔽       |                    |                    |             |
| <u>1</u> - Generale | 2 - Pers. fisica/giurid. 3 - Altri dati | <u>4</u> - Dati contat | oili <u>5</u> - Cond. fornitura | 6 - Export/F.E. | <u>7</u> - Note    | <u>8</u> - Listini | <u>9</u> -: |
| Persona fisica      | 9                                       |                        | Estremi nascita/costituzio      | one             |                    |                    |             |
| Cognome             | BIANCHI                                 |                        | Data                            |                 |                    |                    |             |
| Nome                | CARLO                                   |                        | Cod. comune                     |                 |                    |                    |             |
| Sesso               | Maschio V Titolo                        |                        | Cod. stato estero               |                 |                    |                    |             |

Descr. città/stato

Provincia

BUSIN5

Per la corretta emissione della fattura elettronica, dovranno essere compilati anche i seguenti dati:

- E-mail Pec: per i clienti che hanno scelto di farsi recapitare le fatture elettroniche tramite il canale Pec;
- Cod.destin./Uff.PA per i clienti che hanno scelto di avvalersi di un intermediario accreditato presso il Sdl.

| B ANAGRAFICA CLIENTI/FORNITORI < CNA SERVIZI -                                     | FEPA S.P.A.>     |                            |                     | _                               |                | ×       |
|------------------------------------------------------------------------------------|------------------|----------------------------|---------------------|---------------------------------|----------------|---------|
| 000 👫 🗊 C 💾 - 🌹 🦌                                                                  | 0 🖬 -            | 🏰 OLE 💽 F                  | 🕐 🖡                 |                                 |                |         |
| Codice 16010001                                                                    | Mastro           | CREDITI V/CLIENTI CO       | MM.LI               | <u>P</u> artitario              |                |         |
| Rag. sociale Rossi Enrico & C. S.n.c.                                              | Sigla ricerca    | Rossi Enrico               |                     |                                 |                |         |
|                                                                                    | Tipo sogg.       | Persona giuridica 🛛 💟      | / Azienda           |                                 |                |         |
| <u>1</u> - Generale <u>2</u> - Pers. fisica/giurid. <u>3</u> - Altri dati <u>4</u> | - Dati contabili | <u>5</u> - Cond. fornitura | 6 - Export/F.E.     | <u>7</u> - Note <u>8</u> - List | ni <u>9</u> -S | cor 🔳 🕨 |
| Codice esenzione IVA 0                                                             |                  | Fatturazione elettronic    | a                   |                                 |                |         |
| Natura transazione 0 🔤                                                             |                  | Escludi dalla Comunica     | zione Fatture e Liq | uid. IVA                        |                |         |
| Paese pagamento                                                                    |                  | No                         |                     |                                 |                |         |
|                                                                                    |                  | Escludi dalla Fatturazio   | one Elettronica No  | on escludere                    |                |         |
| Dichiarazione d'intento                                                            |                  | Codice EORI                |                     |                                 |                |         |
| Numero attr. dal cliente                                                           |                  | E-mail PEC                 | rossisnc@pec.it     |                                 |                |         |
| Data attr. dal diente                                                              |                  | Cod. destin./uff. PA       | XM1ZTRY             |                                 |                |         |

- In caso di clienti privati, nel campo Cod.destin./uff PA indicare 0000000 (7 volte zero), il SDI recapiterà la fattura mettendola a disposizione nell'area riservata del cliente privato sul sito dell'Agenzia delle Entrate. Sarà a carico della ditta emittente la consegna di una copia della fattura emessa e la comunicazione che l'originale (file XML) è a disposizione nell'area riservata.
- In caso di clienti forfetari o minimi, se non si è in possesso dell'indirizzo Pec o del Codice destinatario, compilare il campo Cod.destin./Uff PA indicando 0000000 (7 volte zero), il SDI recapiterà la fattura mettendola a disposizione nell'area riservata dell'Agenzia delle Entrate. Sarà a carico della ditta emittente la consegna di una copia della fattura emessa e la comunicazione che l'originale (file XML) è a disposizione nell'area riservata.
- In caso di clienti Pubblica amministrazione va indicato il Codice ufficio che è un codice di 6 caratteri alfanumerici rinvenibile anche nell'IPA (indice delle Pubbliche amministrazioni).

| Fatturazione_elettronica_Net | Rev. 01/02/2019 | Pag.:5 |
|------------------------------|-----------------|--------|
|                              |                 | -      |

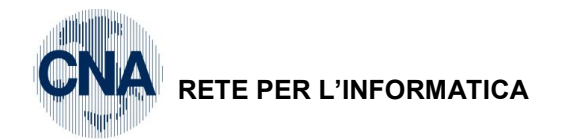

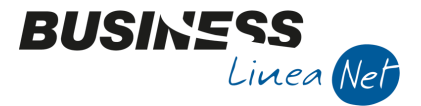

#### Soggetto non residente

L'obbligo di fatturazione elettronica è stato introdotto solamente per le operazioni effettuate tra soggetti residenti, stabiliti e identificati nel territorio dello Stato.

Per le operazioni effettuate verso operatori esteri, è stato, invece, disposto l'obbligo di comunicare i dati entro l'ultimo giorno del mese successivo a quello di emissione o ricezione della fattura, è, però possibile estendere la fatturazione elettronica anche nei confronti di questi soggetti compilando solamente il campo **Cod.destin./uff PA indicando XXXXXXX** (7 volte x), in questo modo la fattura viene inviata al SDI per adempiere all'obbligo di **invio dei dati delle operazioni transfrontaliere.** 

Anche per i soggetti non residenti è necessario distinguere se si tratta di un'impresa (B2B) o di un consumatore finale (B2C).

Nel primo caso (B2B), sarà necessario indicare:

- Tipo soggetto Iva; Intracee o Extracee;
- Codice Iso dello Stato estero;
- Identificativo Iva estero.

#### **Cliente B2B Intracee**

| B ANAGRAFICA CLIENTI/FORNITORI < CNA SERVIZI - FEPA S.P.A.> |                                            |                           |                            |                        | _               |                    | ×                    |     |
|-------------------------------------------------------------|--------------------------------------------|---------------------------|----------------------------|------------------------|-----------------|--------------------|----------------------|-----|
| 🗋 🗗 🎙 🔹                                                     | 🗎 🍮 î 👭 🔍 🖉                                | 00                        | 🔺 DUE 🔀 F                  | i 🕜 🌗                  |                 |                    |                      |     |
| Codice                                                      | 16010006                                   | Mastro                    | CREDITI V/CLIENTI C        | OMM.LI                 | <u>P</u> arti   | tario              |                      |     |
| Rag. sociale Mulle                                          | r Industries Inc.                          | Sigla ricerca             | Muller Industries In       |                        |                 |                    |                      |     |
|                                                             |                                            | Tipo sogg.                | Persona giuridica 🧧        | / Azienda              |                 |                    |                      |     |
| <u>1</u> - Generale <u>2</u> -                              | Pers. fisica/giurid. <u>3</u> - Altri dati | <u>4</u> - Dati contabili | <u>5</u> - Cond. fornitura | <u>6</u> - Export/F.E. | <u>7</u> - Note | <u>8</u> - Listini | <u>9</u> - Scor      |     |
| Indirizzo                                                   | Berliner Platz, 14                         |                           | Cod. fiscale/PI estera     | DE12345                |                 |                    | Omocod               | ice |
| Cod. comune                                                 |                                            |                           | Partita IVA Italia         |                        |                 |                    |                      |     |
| Citta/località                                              | Berlin                                     |                           | Telefono                   |                        |                 |                    |                      |     |
| Сар                                                         | Provincia                                  |                           | Cellulare                  |                        |                 |                    |                      |     |
| Cod. stato est.                                             | D Germania                                 |                           | Fax                        |                        |                 |                    |                      |     |
| Stato fed./contea                                           |                                            |                           | E-mail                     |                        |                 |                    |                      |     |
| Tipo sogg. IVA                                              | Intra CEE                                  |                           | Modalità di corrispond.    | E-mail Internet        |                 |                    |                      |     |
| Indirizzi                                                   |                                            |                           |                            |                        |                 |                    |                      |     |
| Stab. organiz                                               | zaz./dom.fisc.provv.ammin.                 | Inserito                  | Destin.pagam.              | 0 🔤                    |                 |                    |                      |     |
| Pers.                                                       | fisiche residenza Italia                   | Inserito                  | Destin. merce              | 0 🔤                    |                 |                    |                      |     |
| Rappr. fiscale in                                           | Italia/Per. fisiche residenza estero       | Inserito                  |                            |                        |                 |                    |                      |     |
| <u>L</u> uogo d                                             | i esercizio attiv, all'estero              | Inserito                  |                            |                        |                 | Alt                | ri <u>i</u> ndirizzi |     |
|                                                             |                                            |                           |                            |                        |                 |                    |                      |     |
|                                                             |                                            |                           |                            |                        |                 |                    |                      |     |

| Fatturazione_elettronica_Net | Rev. 01/02/2019 | Pag.:6 |
|------------------------------|-----------------|--------|
|------------------------------|-----------------|--------|

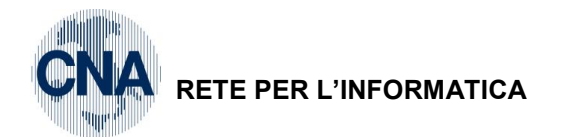

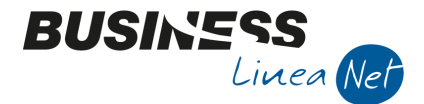

Т

In alternativa, è possibile inserire il codice ISO stato estero e l'identificativo IVA estero in 2 – Persona fisica/giuridica - NON RESIDENTE

| B ANAGRAFICA CLIENTI/FORNITORI < CNA SERVIZI - FEPA S.P.A.>                                                         | – 🗆 X                                                                                 |
|----------------------------------------------------------------------------------------------------|---------------------------------------------------------------------------------------|
| uu 🏰 📲 🖸 🖉 🖉 🕼 🗊 C 🖺 - 🌹 🗓                                                                                          | 💽 F 🛛 🖡                                                                               |
| Codice 160 10006 Mastro CREDITI<br>Rag. sociale Muller Industries Inc. Sigla ricerca Muller Ind                     | V/CLIENTI COMM.LI <u>Partitario</u>                                                   |
| Tipo sogg. Persona g                                                                                                | juridica 💽 / Azienda 💟                                                                |
| <u>1</u> - Generale <u>2</u> - Pers. fisica/giurid. <u>3</u> - Altri dati <u>4</u> - Dati contabili <u>5</u> - Cond | . fornitura <u>6</u> - Export/F.E. <u>7</u> - Note <u>8</u> - Listini <u>9</u> - Scor |
| Persona fisica Estremi n                                                                                            | ascita/costituzione                                                                   |
| Cognome Data                                                                                                    |                                                                                       |
| Nome Cod. com                                                                                                    | nune                                                                                  |
| Sesso Pers.Giuridica Titolo Cod. stat                                                                               | to estero D Germania                                                                  |
| Descr. di                                                                                                    | ttà/stato                                                                             |
| Residente Professionista Condominio Provincia                                                                       |                                                                                       |
| Non residenti                                                                                                    |                                                                                       |
| Cod.ISO stato estero DE Id. IVA s                                                                                   | tato estero                                                                           |
| Id. fisc. estero 12345                                                                                              |                                                                                       |
| Cod. nazion. 1                                                                                                    |                                                                                       |
| Cod. nazion. 2                                                                                                    |                                                                                       |
|                                                                                                    |                                                                                       |
|                                                                                                    |                                                                                       |
| B ANAGRAFICA CLIENTI/FORNITORI < CNA SERVIZI - FEPA S.P.A.>                                                         | – 🗆 X                                                                                 |
| 🕒 🖓 - 🖪 🏷 🏛 🦓 🖉 🖉 🖬 🖉                                                                                               | E 🕜 🖡                                                                                 |
| Codice 16010006 Mastro CREDITI                                                                                      | V/CLIENTI COMM.LI Partitario                                                          |
| Rag. sociale Muller Industries Inc. Sigla ricerca Muller Ind                                                        | lustries In                                                                           |
| Tipo sogg. Persona g                                                                                                | jiuridica 💟 / Azienda 💟                                                               |
| <u>1</u> - Generale <u>2</u> - Pers. fisica/giurid. <u>3</u> - Altri dati <u>4</u> - Dati contabili <u>5</u> - Cond | . fornitura 6 - Export/F.E. 7 - Note 8 - Listini 9 - Scor                             |
| Codice esenzione IVA 756 w Ven.A.41 2c. L427/93 Fatturazi                                                           | one elettronica                                                                       |
| Natura transazione 0 🔤 Escludi d                                                                                    | alla Comunicazione Fatture e Liquid. IVA                                              |
| Paese pagamento No                                                                                                  |                                                                                       |
| Esdudi d                                                                                                    |                                                                                       |
| Dichiarazione d'intento                                                                                             |                                                                                       |
| Numero attr. dal cliente                                                                                            |                                                                                       |
| Data attr, dai cliente Con, des                                                                                     | tin./uff. PA XXXXXXX                                                                  |

| Fatturazione_elettronica_Net | Rev. 01/02/2019 | Pag.:7 |
|------------------------------|-----------------|--------|

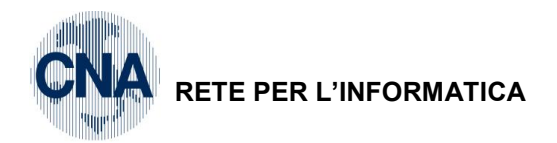

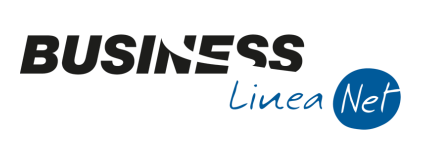

#### **Cliente B2B Extracee**

| B ANAGRAFICA CLIENTI/FORNITORI < CNA SERVIZ                          | I - FEPA S.P.A.>       | - 🗆 X                                                                |
|----------------------------------------------------------------------|------------------------|----------------------------------------------------------------------|
| ) 🕑 🕑 🐴 🗊 C 💾 - 🌹 🔄 💼                                                | 00                     | • 🏦 DUE 🔯 🖻 🖉 🕪                                                      |
| Codice 16010013                                                      | Mastro                 | CREDITI V/CLIENTI COMM.LI                                            |
| Rag. sociale San Marino Vernici S.p.a.                               | Sigla ricerca          | San Marino Vernici S                                                 |
|                                                                      | Tipo sogg.             | Persona giuridica 💟 / Azienda 💟                                      |
| 1 - Generale         2 - Pers. fisica/giurid.         3 - Altri dati | <u>4</u> - Dati contab | vili 5 - Cond. fornitura 6 - Export/F.E. Z - Note 8 - Listini 9 - St |
| Indirizzo Via Marini, 85                                             |                        | Cod. fiscale/PI estera SM5011 Omocodice                              |
| Cod. comune                                                          |                        | Partita IVA Italia                                                   |
| Citta/località San Marino                                            |                        | Telefono                                                             |
| Cap Provincia                                                        |                        | Cellulare                                                            |
| Cod. stato est. RSM 🔤 Rep.di San Marino                              |                        | Fax                                                                  |
| Stato fed./contea                                                    |                        | E-mail                                                               |
| Tipo sogg. IVA R.S.M.                                                | 2                      | Modalità di corrispond. E-mail Internet                              |

In alternativa, è possibile inserire il codice ISO stato estero e l'identificativo IVA estero in 2 – Persona fisica/giuridica - NON RESIDENTE

| B ANAGR                                                                                                    | AFICA CLIENTI/FORN             | ITORI < CNA SERVIZ                                    | (I - FEPA S.P.A.>                                                                       |                                                                                                    |                                                                                                    |                                                                                                    | —                                   |                | ×     |
|----------------------------------------------------------------------------------------------------|--------------------------------|-------------------------------------------------------|-----------------------------------------------------------------------------------------|----------------------------------------------------------------------------------------------------|----------------------------------------------------------------------------------------------------|----------------------------------------------------------------------------------------------------|-------------------------------------|----------------|-------|
| 🗋 di 🕻                                                                                                    | ) - 🗎 🌢 🗊                      | M 0 0                                                 | 00 🖬 -                                                                                  | 🏦 OLE 🜔                                                                                                    | F   🛛 🖡                                                                                                    | Þ                                                                                                    |                                     |                |       |
| Codice                                                                                                    | 16010013                       |                                                       | Mastro                                                                                  | CREDITI V/CLIENTI                                                                                                    | COMM.LI                                                                                                    | <u>P</u> art                                                                                                    | itario                              |                |       |
| Rag. sociale                                                                                                    | San Marino Vernici S.p         | .a.                                                   | Sigla ricerca                                                                           | San Marino Vernici S                                                                                                    | ;                                                                                                    |                                                                                                    |                                     |                |       |
|                                                                                                    |                                |                                                       | Tipo sogg.                                                                              | Persona giuridica                                                                                                    | 💟 / Azienda                                                                                                    |                                                                                                    |                                     |                |       |
| <u>1</u> - Generale                                                                                                    | <u>2</u> - Pers. fisica/giurio | d. <u>3</u> - Altri dati                              | <u>4</u> - Dati contabili                                                               | <u>5</u> - Cond. fornitura                                                                                                    | <u>6</u> - Export/F                                                                                                    | E. <u>7</u> - Note                                                                                                    | <u>8</u> - Listini                  | <u>9</u> - Sco | r I D |
| Persona fisic                                                                                                    | a                              |                                                       |                                                                                         | Estremi nascita/cost                                                                                                    | tituzione                                                                                                    |                                                                                                    |                                     |                |       |
| Cognome                                                                                                    |                                |                                                       |                                                                                         | Data                                                                                                    |                                                                                                    |                                                                                                    |                                     |                |       |
| Nome                                                                                                    |                                |                                                       |                                                                                         | Cod. comune                                                                                                    |                                                                                                    |                                                                                                    |                                     |                |       |
| Sesso                                                                                                    | Pers.Giuridica                 | Titolo                                                |                                                                                         | Cod. stato estero                                                                                                    | RSM 🔤                                                                                                    | Rep.di San Marin                                                                                                    | 0                                   |                |       |
|                                                                                                    |                                |                                                       |                                                                                         | Descr. città/stato                                                                                                    |                                                                                                    |                                                                                                    |                                     |                |       |
| Residente                                                                                                    | e Professionista               | Condominio                                            |                                                                                         | Provincia                                                                                                    |                                                                                                    |                                                                                                    |                                     |                |       |
|                                                                                                    |                                |                                                       |                                                                                         |                                                                                                    |                                                                                                    |                                                                                                    |                                     |                |       |
|                                                                                                    |                                |                                                       |                                                                                         |                                                                                                    |                                                                                                    |                                                                                                    |                                     |                |       |
| B ANAGRA                                                                                                    | AFICA CLIENTI/FORN             | ITORI < CNA SERVIZ                                    | zi - Fepa S.P.A.>                                                                       |                                                                                                    |                                                                                                    |                                                                                                    | -                                   |                | ×     |
| B ANAGRA                                                                                                    | AFICA CLIENTI/FORN             | ITORI < CNA SERVIZ                                    | zi - Fepa S.P.A.>                                                                       | · 🏰 DUE 💽                                                                                                    | F 0 D                                                                                                    | \$                                                                                                    | -                                   |                | ×     |
| B ANAGR                                                                                                    | AFICA CLIENTI/FORN             | itori < CNA SERVIZ                                    | ZI - FEPA S.P.A.>                                                                       |                                                                                                    | F 🧿 🖡                                                                                                    | \$                                                                                                    |                                     |                | ×     |
| ANAGR  ANAGR  Codice  Rag. sociale                                                                                                    | AFICA CLIENTI/FORN             | ITORI < CNA SERVIZ                                    | ZI - FEPA S.P.A.><br>Mastro<br>Sigla ricerca                                            | CREDITI V/CLIENTI<br>San Marino Vernici S                                                                                                    | F 2                                                                                                    | ≎<br>                                                                                                    |                                     |                | ×     |
| ANAGR     Codice     Rag. sociale                                                                                                    | AFICA CLIENTI/FORN             | ITORI < CNA SERVIZ                                    | ZI - FEPA S.P.A.><br>Mastro<br>Sigla ricerca<br>Tipo sogg.                              | CREDITI V/CLIENTI<br>San Marino Vernici S<br>Persona giuridica                                                                                                    | COMM.LI                                                                                                    | \$<br>Par                                                                                                    |                                     |                | ×     |
| ANAGRA Codice Rag. sociale                                                                                                    | AFICA CLIENTI/FORN             | ITORI < CNA SERVIZ<br>.a.<br>d. <u>3</u> - Altri dati | ZI - FEPA S.P.A.><br>Mastro<br>Sigla ricerca<br>Tipo sogg.<br><u>4</u> - Dati contabili | CREDITI V/CLIENTI<br>San Marino Vernici S<br>Persona giuridica                                                                                                    | F         ?         I           COMM.LI                                                                                                    | ₽<br>Par<br>₽<br>F.E. Z - Note                                                                                                    | titario                             | 2 - Sco        | ×     |
| ANAGRA     Codice     Rag. sociale     1-Generale     Codice esem                                                                     | AFICA CLIENTI/FORN             | ITORI < CNA SERVIZ                                    | ZI - FEPA S.P.A.><br>Mastro<br>Sigla ricerca<br>Tipo sogg.<br><u>4</u> - Dati contabili | DUE     DUE     CREDITI V/CLIENTI     San Marino Vernici S     Persona giuridica <u>5</u> - Cond. fornitura     Fatturazione elettro                                                                                    | COMM.LI<br>COMM.LI<br>COMM.LI<br>Communication<br>Communication<br>Commun | ♀<br><u>P</u> ar<br>♥<br>F.E. <u>Z</u> - Note                                                                                                    |                                     | 2 - Sco        | ×     |
| ANAGRA     Codice     Rag. sociale <u>1</u> - Generale     Codice esen     Natura trans                                               | AFICA CLIENTI/FORN             | ITORI < CNA SERVIZ                                    | ZI - FEPA S.P.A.><br>Mastro<br>Sigla ricerca<br>Tipo sogg.<br><u>4</u> - Dati contabili | CREDITI V/CLIENTI<br>San Marino Vernici S<br>Persona giuridica<br>5 - Cond. fornitura<br>Fatturazione elettro<br>Escludi dalla Comu                                                                                     | COMM.LI<br>COMM.LI<br>COMM.LI<br>Communication<br>Communication<br>Castione Fatture                                                                                                    | Ç<br>₽ar<br>C<br>F.E. Z - Note<br>e e Liquid. IVA                                                                                                    | titario                             | 2 - Sco        |       |
| ANAGR     ANAGR     Codice     Rag. sociale <u>1</u> - Generale     Codice esen     Natura trans     Paese paga                       | AFICA CLIENTI/FORN             | ITORI < CNA SERVIZ                                    | ZI - FEPA S.P.A.><br>Mastro<br>Sigla ricerca<br>Tipo sogg.<br><u>4</u> - Dati contabili | CREDITI V/CLIENTI       San Marino Vernici S       Persona giuridica       5 - Cond. fornitura       Fatturazione elettro       Escludi dalla Comuni       No                                                           | COMM.LI                                                                                                    | ⊈<br>Par<br>P.E. Z - Note<br>e e Liquid. IVA                                                                                                    | titario                             | 2 - Scc        | ×     |
| ANAGRA     Codice     Rag. sociale     1-Generale     Codice esen     Natura trans     Paese pagai                                    | AFICA CLIENTI/FORN             | ITORI < CNA SERVIZ                                    | ZI - FEPA S.P.A.><br>Mastro<br>Sigla ricerca<br>Tipo sogg.<br><u>4</u> - Dati contabili | CREDITI V/CLIENTI<br>San Marino Vernici S<br>Persona giuridica<br>5 - Cond. fornitura<br>Fatturazione elettro<br>Escludi dalla Comu<br>No<br>Escludi dalla Fattur                                                       | COMM.LI<br>COMM.LI<br>COMM.LI<br>Communication<br>Communication<br>Commun | Par       Par       F.E.       Z - Note       e e Liquid. IVA       ica       Non escluder                                                                                                    | titario<br><u>8</u> - Listini       | 2 - Sco        |       |
| ANAGR/     Codice     Rag. sociale     1 - Generale     Codice esen     Natura trans     Paese pagai                                  | AFICA CLIENTI/FORN             | ITORI < CNA SERVIZ                                    | ZI - FEPA S.P.A.><br>Mastro<br>Sigla ricerca<br>Tipo sogg.<br><u>4</u> - Dati contabili | CREDITI V/CLIENTI<br>San Marino Vernici S<br>Persona giuridica<br>5 - Cond. fornitura<br>Fatturazione elettro<br>Escludi dalla Comu<br>No<br>Escludi dalla Fattur<br>Codice EORI                                        | COMM.LI                                                                                                    | Par       Par       Par </td <td>titario<br/><u>8</u> - Listini<br/>re</td> <td>□<br/>9-Sα</td> <td></td> | titario<br><u>8</u> - Listini<br>re | □<br>9-Sα      |       |
| ANAGRA     Codice     Rag. sociale     1- Generale     Codice esen     Natura trans     Paese paga      Dichiarazione     Numero attr | AFICA CLIENTI/FORN             | ITORI < CNA SERVIZ                                    | ZI - FEPA S.P.A.><br>Mastro<br>Sigla ricerca<br>Tipo sogg.<br><u>4</u> - Dati contabili | OUE     OUE     CREDITI V/CLIENTI     San Marino Vernici S     Persona giuridica     5 - Cond. fornitura     Fatturazione elettro     Escludi dalla Comu     No     Escludi dalla Fattur     Codice EORI     E-mail PEC | COMM.LI                                                                                                    | ♀<br>Par<br>P.E. Z - Note<br>e e Liquid. IVA<br>ica Non escluder                                                                                                    | titario                             | 2 - Sco        |       |

| Fatturazione_elettronica_Net | Rev. 01/02/2019 | Pag.:8 |
|------------------------------|-----------------|--------|
|------------------------------|-----------------|--------|

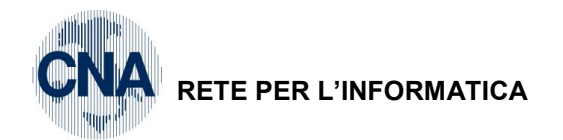

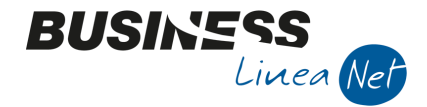

#### **Cliente B2C estero**

Per i clienti consumatori finali esteri (B2C), dovrà essere indicato:

- Tipo soggetto Iva: Normale;
- C.F./P.I. estera: Inserire l'identificativo fiscale estero se disponibile o, in alternativa, qualunque altro valore che permetta di identificare il cliente (al limite ripetere il codice cliente di Business)

| B ANAGRAFICA CLIENTI/FORNITORI < CNA SERVIZI -                                     | FEPA S.P.A.>     | – 🗆 ×                                                                 |
|------------------------------------------------------------------------------------|------------------|-----------------------------------------------------------------------|
| 🗋 🖓 - 🖪 🌢 🛍 🖊 🛛 🔿 🖸                                                                | 0 🗄              | - 🏜 DUE 🔝 F 🛛 🕐                                                       |
| Codice 16010023                                                                    | Mastro           | CREDITI V/CLIENTI COMM.LI Partitario                                  |
| Rag. sociale ROSSI MARCO                                                           | Sigla ricerca    | ROSSI MARCO                                                           |
|                                                                                    | Tipo sogg.       | Persona fisica 💟 / Privato 💟                                          |
| <u>1</u> - Generale <u>2</u> - Pers. fisica/giurid. <u>3</u> - Altri dati <u>4</u> | - Dati contabili | 5 - Cond. fornitura 6 - Export/F.E. Z - Note 8 - Listini 9 - Scor ◀ 🕨 |
| Indirizzo VIA ROMA, 85                                                             |                  | Cod. fiscale/PI estera 160 10023                                      |
| Cod. comune                                                                        |                  | Partita IVA Italia                                                    |
| Citta/località TIRANA                                                              |                  | Telefono                                                              |
| Cap Provincia                                                                      | ]                | Cellulare                                                             |
| Cod. stato est. AL 🔤 Albania                                                       |                  | Fax                                                                   |
| Stato fed./contea                                                                  |                  | E-mail                                                                |
| Tipo sogg. IVA Extra CEE                                                           |                  | Modalità di corrispond. E-mail Internet                               |

#### Soggetto non residente identificato in Italia

Un soggetto estero identificato in Italia avrà Partita Iva italiana e dovrà, quindi, essere considerato a tutti gli effetti un soggetto Iva italiano:

- Tipo soggetto Iva: Normale;
- P.I. Italia: indicare il numero di Partita Iva nel formato italiano.

| B ANAGRAFICA                   | CLIENTI/FORNITORI < CNA SERVIZI -                     | FEPA S.P.A.>   |                           |                        | _                                  |                     |
|--------------------------------|-------------------------------------------------------|----------------|---------------------------|------------------------|------------------------------------|---------------------|
| 🗋 🗗 🎙 🔹                        | 🗎 🌢 🗊 👭 🔟 O O                                         | 0 🖬 -          | 🏰 🔍 💽 F                   | 🕐 🖡                    |                                    |                     |
| Codice                         | 16010307                                              | Mastro         | CREDITI V/CLIENTI COM     | M.LI                   | <u>P</u> artitario                 |                     |
| Rag. sociale Rolex             | ( Ltd                                                 | Sigla ricerca  | Rolex Ltd                 |                        | ]                                  |                     |
|                                |                                                       | Tipo sogg.     | Persona giuridica 💟 ,     | / Azienda 🛛 💟          | ]                                  |                     |
| <u>1</u> - Generale <u>2</u> - | Pers. fisica/giurid. <u>3</u> - Altri dati <u>4</u> - | Dati contabili | 5 - Cond. fornitura       | <u>6</u> - Export/F.E. | <u>7</u> - Note <u>8</u> - Listini | <u>9</u> - Scor 🔳 🕨 |
| Indirizzo                      | Rue du Lac, 44                                        |                | Cod. fiscale/PI estera    |                        |                                    | Omocodice           |
| Cod. comune                    |                                                       |                | Partita IVA Italia        | 1328230386             |                                    |                     |
| Citta/località                 | BERNA                                                 |                | Telefono                  |                        |                                    |                     |
| Сар                            | Provincia                                             |                | Cellulare                 |                        |                                    |                     |
| Cod. stato est.                | CH Svizzera                                           |                | Fax                       |                        |                                    |                     |
| Stato fed./contea              |                                                       |                | E-mail                    |                        |                                    |                     |
| Tipo sogg. IVA                 | (Normale)                                             |                | Modalità di corrispond. E | -mail Internet         |                                    |                     |

Fatturazione\_elettronica\_NetRev. 01/02/2019Pag.:9

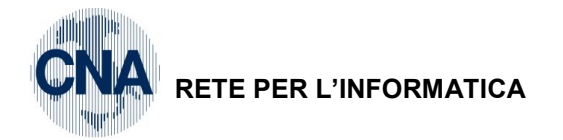

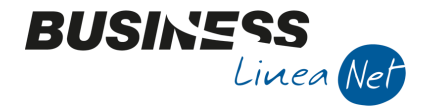

### Modalità di pagamento

Per poter gestire correttamente la fatturazione elettronica, è necessario impostare un nuovo campo nelle forme di pagamento utilizzate.

```
1 – Tabelle e Archivi – 6 – Tabelle Comuni Amm/Contab. – 6 – Forme di Pagamento
```

Posizionarsi su ciascuna forma di pagamento e compilare il campo Mod.pag.FE, selezionando il valore corretto dall'apposita combo box.

| B FORME DI PAGAMENTO < CNA SERVIZI - FEPA S.P.A.> | • |
|---------------------------------------------------|---|
|---------------------------------------------------|---|

| B FOF    | RME DI PAGAMEN        | ITO < CN             | VA SERVIZ                | zi - Fepa s | .P.A | .>  |       |       |         |            |            | _          |            | ×     |
|----------|-----------------------|----------------------|--------------------------|-------------|------|-----|-------|-------|---------|------------|------------|------------|------------|-------|
| l) d     | i 🖪 🌢 🗊               | М                    | 00                       | 00          | )    | -   | ł     |       | 2 0     | • <b>1</b> |            |            |            |       |
| Codice   | pagamento             |                      | 1                        |             |      |     |       |       |         |            |            |            |            |       |
| Descriz  | ione                  | Contant              | ti                       |             |      |     |       |       |         |            |            |            |            |       |
| Tipo pa  | gamento               | Contant              | ti                       |             |      | Ecc | ezio  | ne 1a | rata    | (Nessun    | a eccez.)  |            |            |       |
| Tipo sc  | adenza                | Data Fa              | attura                   | 1           |      | Sca | den   | za ma | x entro | Nessun I   | limite     |            |            |       |
| Data fis | ssa di decorrenza     |                      |                          | 6           | ••   | Mes | si es | dusi  |         | 0          | 0          | Gior       | no fisso   | 0     |
| Numero   | orate                 | 1                    |                          |             |      |     |       |       |         | Spos       | ta di un m | nese le ra | ate succes | sive  |
| Decorre  | enza 1a rata          | 0                    | Periodic                 | ità         | 0    | Sco | nto   | pagar | mento   | 0,00       | Spese in   | ncasso     |            | 0,00  |
| Decorre  | enza 2a rata          | 0                    |                          |             |      |     |       |       |         |            |            |            |            |       |
| Controp  | partita vendite/acq   | uisti per            | contabilizz              | . 🗌         | D 🔤  |     |       |       |         |            |            |            |            |       |
| Tipo ind | asso                  | Non def              | finito                   |             |      |     |       |       |         |            |            |            |            |       |
| Sottotip | po pagamento          | 4 🖸                  | Contar                   | ti          |      |     |       |       |         |            |            |            |            |       |
| Mod. in  | icasso intrastat      | -                    | •                        |             |      |     |       |       |         |            |            |            |            |       |
| Mod. p   | ag. FE                | Contant              | ti                       |             |      |     |       |       |         |            |            |            |            |       |
| Cor      | ndizioni particolari: | (Non im              | postato)                 |             |      |     |       |       |         |            |            |            |            |       |
| Rata     | Tipo                  | Contan               | ti                       |             |      |     |       | G     | Descr   | izione     |            |            | Mod. pag   | J. FE |
| 1        | Contanti              | Assegn               | 0<br>o circolaro         |             |      |     |       | 0     |         |            |            | (          | (Non impo  | sta 🔽 |
| 2        | Contanti              | Contan               | ti presso T              | esoreria    |      |     |       | 0     |         |            |            | (          | (Non impo  | sta 💟 |
| 3        | Contanti              | Bonifico             | ,                        |             |      |     |       | 0     |         |            |            | (          | (Non impo  | sta 🔽 |
| 4        | Contanti              | Vaglia c             | ambiario                 |             |      |     |       | 0     |         |            |            | (          | (Non impo  | sta 🔽 |
| 5        | Contanti              | Bollettin<br>Carta d | 10 bancari<br>li pagamen | o<br>Ito    |      |     |       | 0     |         |            |            | (          | (Non impo  | sta 🔽 |
| 6        | Contanti              | RID                  | - pagamen                |             |      |     | Ξ     | 0     |         |            |            | (          | (Non impo  | sta 🔽 |
|          |                       | RID ute              | enze                     |             |      |     |       |       |         |            |            |            |            |       |

Nel caso in cui la forma di pagamento sia "mista" con diverse modalità di incasso, è necessario compilare correttamente il campo Mod.pag.FE anche in ciascuna riga del riquadro "Condizioni particolari"

| B FORME DI PAGAMEN        | ITO <c< th=""><th>NA SERVIZ</th><th>zi - Fep</th><th>A S.P.A</th><th>.&gt;</th><th></th><th></th><th></th><th></th><th></th><th>-</th><th></th><th>×</th></c<> | NA SERVIZ   | zi - Fep | A S.P.A                          | .>       |           |         |        |         |             | -          |            | ×     |
|---------------------------|----------------------------------------------------------------------------------------------------|-------------|----------|----------------------------------|----------|-----------|---------|--------|---------|-------------|------------|------------|-------|
| 🗋 🛃 🖪 🍮 🗊                 | М                                                                                                    | 00          | 0        | 0                                | -        | -         | <b></b> | ?      | ) 🌗     |             |            |            |       |
| Codice pagamento          | 2                                                                                                    | D1          |          |                                  |          |           |         |        |         |             |            |            |       |
| Descrizione               | R.B. 4                                                                                                    | 5% 60 d FN  | 4 45% 9  | 0 d FM                           | 10% B.   | B 180 (   | d FM    |        |         |             |            |            |       |
| Tipo pagamento            | R.B. o                                                                                                    | RIBA        |          | $\mathbf{\overline{\mathbf{v}}}$ | Eco      | ezione    | 1a rata | а [    | (Nessur | na eccez.   | )          |            |       |
| Tipo scadenza             | Fine m                                                                                                    | ese         |          |                                  | Sca      | denza     | max er  | ntro   | Nessun  | limite      |            |            |       |
| Data fissa di decorrenza  |                                                                                                    |             |          |                                  | Mes      | si esclus | si      | [      | 0       | 0           | Gio        | rno fisso  | 0     |
| Numero rate               | 3                                                                                                    |             |          |                                  |          |           |         |        | Spos    | sta di un r | nese le ra | ate succes | sive  |
| Decorrenza 1a rata        | C                                                                                                    | Periodic    | ità      | 0                                | Sco      | nto pag   | gamen   | to     | 0,00    | Spese i     | ncasso     |            | 0,00  |
| Decorrenza 2a rata        | 0                                                                                                    |             |          |                                  |          |           |         |        |         |             |            |            |       |
| Contropartita vendite/acq | uisti pe                                                                                                    | contabiliz: | z. 🗌     | 0 🔤                              |          |           |         |        |         |             |            |            |       |
| Tipo incasso              | Non de                                                                                                    | finito      |          | <u></u>                          |          |           |         |        |         |             |            |            |       |
| Sottotipo pagamento       | 0                                                                                                    |             |          |                                  |          |           |         |        |         |             |            |            |       |
| Mod. incasso intrastat    |                                                                                                    |             |          |                                  |          |           |         |        |         |             |            |            |       |
| Mod. pag. FE              | (Non in                                                                                                    | npostato)   |          | <u></u>                          |          |           |         |        |         |             |            |            |       |
| Condizioni particolari:   |                                                                                                    |             |          |                                  |          |           |         |        |         |             |            |            |       |
| Rata Tipo                 | (                                                                                                    | Quota       | Base q   | juota                            |          | GG        | D       | escria | zione   |             |            | Mod. pag   | . FE  |
| 1 R.B. o RIBA             |                                                                                                    | 45,00       | Totale I | Doc.                             |          | 60        |         |        |         |             |            | RIBA       |       |
| 2 R.B. o RIBA             |                                                                                                    | 45,00       | Totale I | Doc.                             |          | 90        |         |        |         |             |            | RIBA       |       |
| 3 R.B. o RIBA             |                                                                                                    | 10,00       | Totale I | Doc.                             |          | 180       |         |        |         |             |            | Bonifico   |       |
| 4 Contanti                |                                                                                                    | 0,00        | Totale I | Doc.                             |          |           |         |        |         |             |            | (Non impos | :ta 🔽 |
| 5 Contanti                |                                                                                                    | 0,00        | Totale I | Doc.                             | <u> </u> |           | )       |        |         |             |            | (Non impos | ;ta 🔽 |
| 6 Contanti                |                                                                                                    | 0,00        | Totale I | Doc.                             |          |           |         |        |         |             |            | (Non impos | :ta 🔽 |

| Fatturazione_elettronica_Net | Rev. 01/02/2019 | Pag.:10 |
|------------------------------|-----------------|---------|
|------------------------------|-----------------|---------|

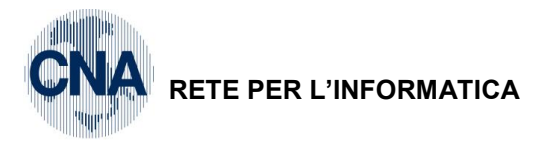

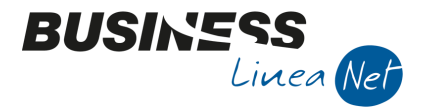

# Tabella Banche

A seguito dell'obbligo di fatturazione elettronica, è necessario compilare completamente la tabella banche, per ottenere la stampa corretta dell'IBAN

| <u>– Tabelle e</u> | Archivi -       | – D – Ta     | abelle | e Ditt   | a Amm/         | 'cont | ab    | - 2 - | Banch |
|--------------------|-----------------|--------------|--------|----------|----------------|-------|-------|-------|-------|
| B BANCHE < C       | NA SERVIZI -    | FEPA S.P.A.: | >      |          |                |       | -     |       | ×     |
| 🗋 🗎 🍮 t            | î // (          | 00           |        | -        | 🚔 📮            | ?     | ļ\$   |       |       |
| Cod. Banca         | 1               | Descr.       | Banca  | UNICR    | EDIT C/C 235   | 263   |       |       |       |
| Conto P.d.C.       |                 | 20019        | 001 🔤  | UNICR    | EDIT C/C 235   | 263   |       |       |       |
| Conto x anticipa:  | z. su C/C       |              | 0 🔤    |          |                |       |       |       |       |
| Dati generali Co   | ondizioni C/C 1 | Condizioni   | C/C 2  | Condizio | ni C/C 3       |       |       |       |       |
| IBAN italia        |                 |              |        |          |                |       |       |       |       |
| Cod. ABI           | 20              | 08 🔤         |        |          | Cod. CAB       |       |       | 6732  | 0 🔤   |
| N° C/C / CIN       | 235263          | V            |        |          | Prefisso IBA   | N     | IT 78 |       |       |
| Bic/Swift          |                 |              |        |          |                |       |       |       |       |
| Cod. CUC           |                 |              |        |          |                |       |       |       |       |
| RID: ID credit.    | l               |              |        |          |                |       |       |       |       |
| IBAN estero        | IT78V020081     | 3000000002   | 235263 |          |                |       |       |       |       |
| Importo fido       |                 | 0.00         |        |          | % Rit. fiscale | 2     |       |       | 0.00  |
| Tipo rapporto      | C/C             |              |        |          | Cod. SIA       |       |       |       |       |
| Descr. agg. 1      |                 |              |        |          |                |       |       |       |       |
| Descr. agg. 2      |                 |              |        |          |                |       |       |       |       |

Indicare Descrizione, Prefisso IBAN (4 caratteri), CIN (1 carattere), ABI Banca, CAB Filiale e N° C/C; nel campo Tipo Rapporto selezionare C/C.

Il collegamento con il Piano dei Conti, è obbligatorio solamente per le ditte che gestiscono anche la contabilità.

La compilazione del campo IBAN ESTERO è facoltativa.

# Tabella Vettori

In caso di consegna/trasporto tramite vettore, è obbligatorio estrarre i dati anagrafici dello stesso (Identificativo fiscale Iva, Codice Fiscale, Denominazione/Cognome e Nome), a tal fine è necessario agganciare la tabella vettori con la relativa anagrafica fornitore.

| B VETTORI/SPEDIZIONIERI < CNA SERVIZI - FEPA S.P.A.>                                        |                |             |                            |              |            |                             |                  |            | $\times$        |            |        |
|---------------------------------------------------------------------------------------------|----------------|-------------|----------------------------|--------------|------------|-----------------------------|------------------|------------|-----------------|------------|--------|
|                                                                                             |                |             |                            |              |            |                             |                  |            |                 |            |        |
|                                                                                             | Codice vettore | Descrizione | Indirizzo                  | Nr. Telefono | Nr. Fax    | Indirizzo posta elettronica | Codice Fornitore | Descrizion | N. iscr. albo a | utotraspor | tatori |
| 5                                                                                           | 2              | GLS         | Via Respighi, 20 - Ferrara | 0532901125   | 0532901125 | contatti@glssrl.it          | 33010018         | GLS S.R.L. | 001340871       |            |        |
|                                                                                             |                |             |                            |              |            |                             |                  |            |                 |            |        |
| 1<br>1<br>1<br>1<br>1<br>1<br>1<br>1<br>1<br>1<br>1<br>1<br>1<br>1<br>1<br>1<br>1<br>1<br>1 |                |             |                            |              |            |                             |                  |            |                 |            |        |
| ⊳X<br>⊳H<br>⊳C                                                                              |                |             |                            |              |            |                             |                  |            |                 |            |        |
| <                                                                                           |                |             |                            |              | Ш          |                             |                  |            |                 |            |        |

1 - Tabelle e Archivi - H - Tabelle Ditta Aziendali (anagr) - 4 - Vettori/Spedizionieri

| Fatturazione_elettronica_Net | Rev. 01/02/2019 | Pag.:11 |
|------------------------------|-----------------|---------|
|------------------------------|-----------------|---------|

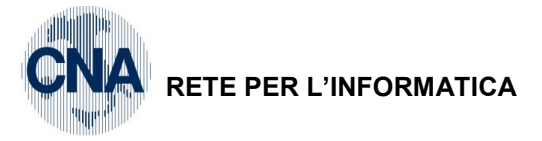

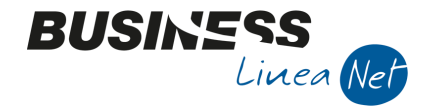

# <u>Tabella Bolli</u>

Con l'introduzione della fatturazione elettronica, è obbligatorio gestire i bolli.

<u>1 – Tabelle e Archivi – A – Tabelle Comuni Aziendali – 2 – Tabella Bolli</u>

Nei campi Codice Iva esente da 1 a 8 è necessario indicare, con l'ausilio del proprio consulente fiscale, i codici Iva esenti, non imponibili e/o Fuori campo che vengono utilizzati per emettere fatture e che rendono obbligatoria l'apposizione del bollo.

| I       | B TABELLA BOLLI < CNA SERVIZI - FEPA S.P.A.> − □ × |                       |                                                                                  |                   |                                              |  |  |  |  |
|---------|----------------------------------------------------|-----------------------|----------------------------------------------------------------------------------|-------------------|----------------------------------------------|--|--|--|--|
|         |                                                    |                       |                                                                                  |                   |                                              |  |  |  |  |
| Tratte: |                                                    |                       | Fatture Esenti:                                                                  |                   |                                              |  |  |  |  |
|         | Bollo % Italia                                     | 0,00                  | Importo minimo                                                                   | 77,47             |                                              |  |  |  |  |
|         | Bollo % Estero                                     | 0.00                  | Bollo di EUR                                                                     | 2,00              |                                              |  |  |  |  |
|         | Dollo 76 Estero                                    | 0,00                  | Codice Iva esente (1)                                                            | 716 🔤             | Ven.Art.8 lett.C                             |  |  |  |  |
|         | Minimo Bollo                                       | 0,00                  | Codice Iva esente (2)                                                            | 620 🔤             | Ven.Es.Art.10 att.pr                         |  |  |  |  |
|         | Arrotondamento                                     | 0,01                  | Codice Iva esente (3)                                                            | 0 🔤               |                                              |  |  |  |  |
|         |                                                    | Codice Iva esente (4) | 0 🔤                                                                              |                   |                                              |  |  |  |  |
|         |                                                    | Codice Iva esente (5) | 0 🔤                                                                              |                   |                                              |  |  |  |  |
|         |                                                    | Codice Iva esente (6) | 0 🔤                                                                              |                   |                                              |  |  |  |  |
|         |                                                    | Codice Iva esente (7) | 0 🔤                                                                              |                   |                                              |  |  |  |  |
|         |                                                    |                       | Codice Iva esente (8)                                                            | 0 🔤               |                                              |  |  |  |  |
|         |                                                    |                       | Calcola i bolli ignorando il codice esenzione indicato in testata documento      |                   |                                              |  |  |  |  |
|         |                                                    |                       | Come operare il calcolo bolli in Offerte/Ordini/Documenti/Fatturazione Differite |                   |                                              |  |  |  |  |
|         |                                                    |                       | D - Deselezionando in g                                                          | estione documenti | o gestione ordini il flag 'addebita bolli' 🔽 |  |  |  |  |
|         |                                                    |                       |                                                                                  |                   |                                              |  |  |  |  |
|         |                                                    |                       |                                                                                  |                   |                                              |  |  |  |  |

| Fatturazione_elettronica_Net Rev. 01/02/2019 |
|----------------------------------------------|
|----------------------------------------------|

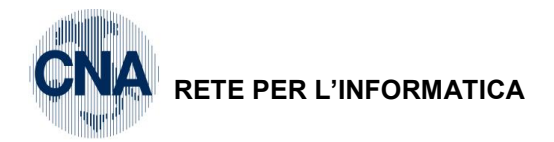

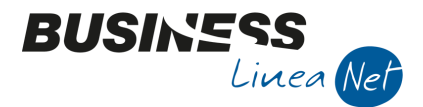

# FATTURAZIONE ELETTRONICA

Il programma consolle fattura elettronica permette di estrarre i dati dalle fatture emesse nei vari programmi di Business.

Vengono estratti i dati dei tipi documento:

- Ft.immediata emessa;
- Ft.differita emessa;
- Nota di addebito/accredito emessa;
- Nota di accredito differita emessa;
- Ft.ricevuta fiscale emessa.

I dati per la fattura elettronica **NON** vengono estratti per i documenti **PRO-FORMA** e per documenti emessi nei confronti di clienti nella cui anagrafica è stato impostato il campo "**Escluso dalla fatturazione elettronica**".

### **Impostazioni**

La consolle per la gestione della fatturazione elettronica è accessibile da

<u>4 – Vendite/Magazzino – 1 – Gestione Giornaliera – I – Fatturazione elettronica</u>

Oppure da

2 – Contabilità – 1 – Gestione Giornaliera – E – Fatturazione elettronica

Al momento del primo accesso viene richiesto di configurare la tabella di personalizzazione:

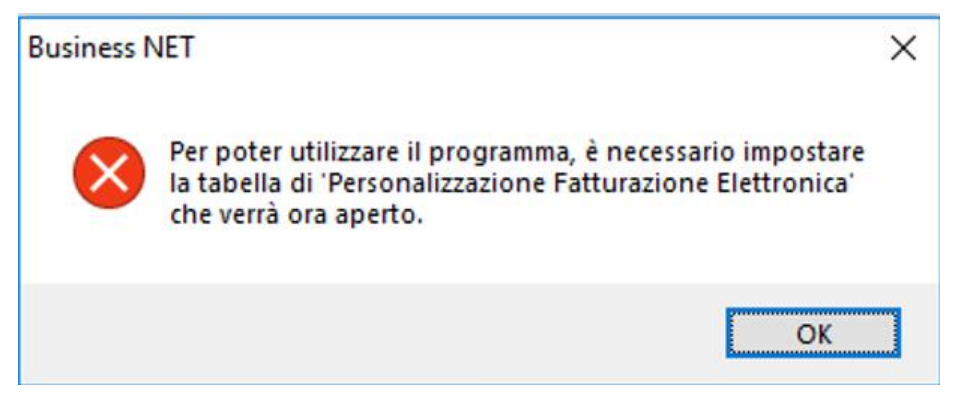

Cliccare Ok, verrà visualizzata la schermata per la Personalizzazione Fatturazione Elettronica

| Fatturazione_elettronica_Net | Rev. 01/02/2019 | Pag.:13 |
|------------------------------|-----------------|---------|
|                              |                 |         |

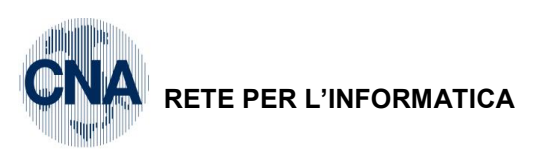

| B PERSONALIZZAZIONE FATTU           | <cna -="" fepa<="" servizi="" td=""><td>S.P.A.&gt;</td><td>×</td></cna> | S.P.A.>               | × |  |
|-------------------------------------|-------------------------------------------------------------------------|-----------------------|---|--|
| 💾 🍮 ⊑ - 😧 📭                         |                                                                         |                       |   |  |
| Dati generali Estrazione dati       |                                                                         |                       |   |  |
| Genera da magazzino                 | Non generare                                                            | Sector 1              |   |  |
|                                     | Copia file generato nell'u                                              | ultimo percorso usato |   |  |
| Regime fiscale predefinito          | Non indicato                                                            | 2                     |   |  |
| E-mail trasmittente                 |                                                                         |                       |   |  |
| E-mail predefinita (commercialista) |                                                                         |                       |   |  |
| Integrazione per invio file         |                                                                         |                       |   |  |
| Nessuna integrazione                |                                                                         |                       |   |  |
| E-mail SdI                          |                                                                         |                       |   |  |
|                                     |                                                                         |                       |   |  |
|                                     |                                                                         |                       |   |  |
| CONFIGURAZIONE DOCEAST              |                                                                         |                       |   |  |
| User                                |                                                                         |                       |   |  |
| Password                            |                                                                         |                       |   |  |
| ID ultimo doc. scaricato            | 0                                                                       |                       |   |  |
|                                     |                                                                         |                       |   |  |

BUSINS

Linea Net

La generazione delle fatture elettroniche può essere fatta direttamente all'atto della generazione del documento o, in un secondo momento, estraendo tutte le fatture emesse in un determinato periodo di tempo, la scelta deve essere indicata all'atto della configurazione e sono ammesse le seguenti opzioni:

| Genera da magazzino        | Non generare                                         |
|----------------------------|------------------------------------------------------|
|                            | Non generare                                         |
|                            | Genera fatt. elettronica                             |
| Regime fiscale predefinito | Genera fatt. elettronica e file XML                  |
| E-mail trasmittente        | Genera fatt. elettronica, file XML e invia a DocEasy |

Selezionando **Genera fatt.elettronica**, il programma si limita a impostare la fatturazione elettronica, ma rimane a carico dell'utente la generazione del file XML e la trasmissione dello stesso.

Impostare, con l'ausilio del proprio consulente fiscale, il **Regime fiscale predefinito**, selezionando dall'apposito Menù a tendina:

| RF01 - Ordinario                                                                           |
|--------------------------------------------------------------------------------------------|
| Non indicato                                                                               |
| RF01 - Ordinario                                                                           |
| RF02 - Contribuenti minimi                                                                 |
| RF04 - Agricoltura e attività connesse e pesca                                             |
| RF05 - Vendita sali e tabacchi                                                             |
| RF06 - Commercio fiammiferi                                                                |
| RF07 - Editoria                                                                            |
| RF08 - Gestione servizi telefonia pubblica                                                 |
| RF09 - Rivendita documenti di trasporto pubblico e di sosta                                |
| RF10 - Intrattenimenti, giochi e altre attività di cui alla tariffa allegata al DPR 640/72 |
| RF11 - Agenzie viaggi e turismo                                                            |
| RF12 - Agriturismo                                                                         |
| RF13 - Vendite a domicilio                                                                 |
| RF14 - Rivendita beni usati, oggetti d'arte, d'antiquariato o da collezione                |
| RF15 - Agenzie di vendite all'asta di oggetti d'arte, antiquariato o da collezione         |
| RF16 - IVA per cassa P.A.                                                                  |
| RF17 - IVA per cassa                                                                       |
| RF18 - Altro                                                                               |
| RF19 - Regime forfettario                                                                  |

I campi E-mail trasmittente e E-mail predefinita (commercialista) NON devono essere compilati in caso di integrazione con Doc Easy

Impostare la modalità di trasmissione del file xml relativo alla fattura elettronica selezionando dall'apposito menù a tendina tra:

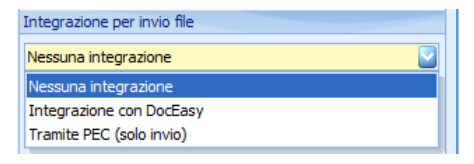

| Fatturazione_elettronica_Net R | v. 01/02/2019 Pag.:14 |
|--------------------------------|-----------------------|
|--------------------------------|-----------------------|

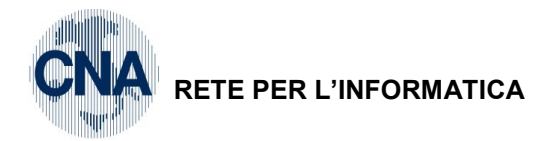

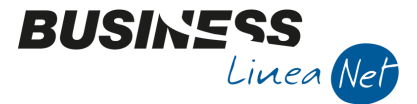

Nel caso in cui si sia deciso di inviare le fatture elettroniche tramite Doceasy, compilare anche i campi **User e Password**, comunicati da Doceasy.

Il campo ID ultimo doc.scaricato, viene aggiornato da Doceasy.

| Integrazione per invio file |                          |  |  |  |  |
|-----------------------------|--------------------------|--|--|--|--|
| Integrazion                 | Integrazione con DocEasy |  |  |  |  |
| E-mail SdI                  |                          |  |  |  |  |
|                             |                          |  |  |  |  |
| CONFIGURAZIONE DOCEASY      |                          |  |  |  |  |
| User                        | fepa@cnafe.it            |  |  |  |  |
| Password ******             |                          |  |  |  |  |
| ID ultimo doc. scaricato 0  |                          |  |  |  |  |

Nel caso in cui si sia deciso di inviare le fatture elettroniche tramite PEC, compilare anche il campo **E-mail SDI** 

| Integrazione per invio file |                        |  |  |  |
|-----------------------------|------------------------|--|--|--|
| Tramite PEC (solo invio)    |                        |  |  |  |
| E-mail SdI                  | sdi01@pecfatturapa.it. |  |  |  |
|                             |                        |  |  |  |

La prima volta che si invia una fattura elettronica allo SdI tramite Pec, occorre utilizzare l'indirizzo PEC sdi01@pecfatturapa.it. Con il primo messaggio di risposta il SdI comunicherà l'indirizzo PEC che dovrà essere utilizzato per gli invii successivi. Sarà quindi necessario rientrare in Personalizzazione fatturazione elettronica per aggiornare il campo.

#### N.B L'invio tramite Pec in modo corretto ed automatico si ottiene configurando l'indirizzo Pec come prioritario in Outlook

Nel tab **Estrazione dati** indicare gli altri dati (non obbligatori) che devono essere estratti in fase di generazione del file xml in base alle esigenze proprie e dei clienti e delle abitudini commerciali già in essere.

| B PERSONALIZZAZIONE FATTURAZIONE ELETTRONICA < CNA SERVIZI - FEPA S.P.A.> |                                                  |  |  |  |  |  |
|---------------------------------------------------------------------------|--------------------------------------------------|--|--|--|--|--|
| S 🗛 💷 - 🕼 🜑 - 📰                                                           |                                                  |  |  |  |  |  |
| Dati generali Estrazione dati                                             |                                                  |  |  |  |  |  |
| Estrai dati della stabile organizzazione del cliente/fornitore            | Riporta note piede documento                     |  |  |  |  |  |
| Estrai dati del rappresentante fiscale del cliente/fornitore              | Riporta condizioni di vendita                    |  |  |  |  |  |
| Estrai dati riferiti al trasporto                                         | Importazione file XML/P7M                        |  |  |  |  |  |
| Non aggiungere descrizione interna alla descr. articolo                   | Crea dienti                                      |  |  |  |  |  |
| Non aggiungere note riga alla descr. articolo                             | Crea fornitori<br>Mastro fornitori<br>0          |  |  |  |  |  |
| Estrai dati lotto                                                         |                                                  |  |  |  |  |  |
| Estrai dati matricole                                                     | Autocollega cod articolo/cod IVA/contron /sottoc |  |  |  |  |  |
| Estrai dati commessa                                                      |                                                  |  |  |  |  |  |
|                                                                           |                                                  |  |  |  |  |  |
| Allega PDF del documento da multireport (rallenta molto)                  |                                                  |  |  |  |  |  |
| Allega oggetti ole del doc. riferiti alla fatt. elettronica               |                                                  |  |  |  |  |  |
| Tipo riferimento ordine (non PA)                                          | Anno/numero/serie/data impegno cliente           |  |  |  |  |  |
| Riporta codice articolo Business                                          | Riporta nel campo attributo esteso (Altridati 💟  |  |  |  |  |  |
| Forzare l'installazione degli aggiornamenti sugli altri dient             |                                                  |  |  |  |  |  |

Nel campo "Tipo riferimento ordine (non PA), selezionare il tipo di combinazione desiderata,

La sezione **Importazione file XML/P7M**, deve essere compilata dalle aziende che importano file XML/P7M da altri programmi e devono procedere alla loro importazione in Business ed al loro invio tramite Doceasy.

Il campo Crea clienti – Mastro clienti, deve essere compilato in caso di importazione di file XML/P7M relativi a fatture emesse, indicando il Mastro 1601.

| Fatturazione_elettronica_Net | Rev. 01/02/2019 | Pag.:15 |
|------------------------------|-----------------|---------|
|------------------------------|-----------------|---------|

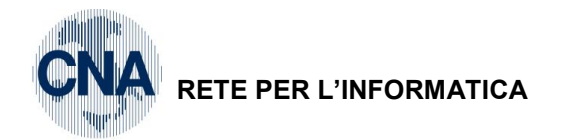

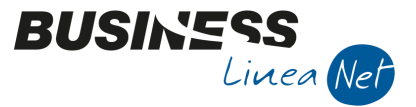

Il campo **Crea fornitori – Mastro fornitori**, deve essere compilato in caso di importazione di file XML/P7M, relativi a fatture ricevuti, indicando il **Mastro 3301.** 

Importando un file relativo ad una fattura ricevuta o emessa, il programma, se non trova il cliente/fornitore in Anagrafica clienti/fornitori, procederà alla creazione di un cliente/fornitore con i dati anagrafici riportati nel fil che si sta importando (solo i dati da indicare in **Anagrafica clienti/forn ditta – Tab. Generale**).

Spuntando il campo "Autocollega codice articolo/codice iva/contropartita/sottoconto", il programma imposterà automaticamente il codice articolo di Business corrispondente a quello del file da importare.

Nella consolle fatturazione elettronica, verranno visualizzati anche il codice Iva e la contropartita acquisti (se documento ricevuto) o vendite indicati nell'anagrafica dell'articolo ed il relativo sottoconto associato alla contropartita.

Dopo aver impostato la Personalizzazione fattura elettronica, è necessario impostare i **Dati ditta per la** fatturazione elettronica, accessibile da MENU' STRUMENTI – IMPOSTAZIONE TABELLE:

| B DATI DITTA PER FATTURAZIONE ELETTRONICA < CNA SERVIZI - FEPA S.P.A.> □ × |                     |  |   |  |  |  |  |  |  |  |
|----------------------------------------------------------------------------|---------------------|--|---|--|--|--|--|--|--|--|
| 5 📭                                                                        |                     |  |   |  |  |  |  |  |  |  |
| Codice EORI                                                                |                     |  |   |  |  |  |  |  |  |  |
| Condizioni di vendita                                                      |                     |  |   |  |  |  |  |  |  |  |
|                                                                            |                     |  |   |  |  |  |  |  |  |  |
|                                                                            |                     |  | ~ |  |  |  |  |  |  |  |
| Dati REA                                                                   |                     |  |   |  |  |  |  |  |  |  |
| Provincia ufficio                                                          | FE                  |  |   |  |  |  |  |  |  |  |
| Numero di iscrizione                                                       | 12345               |  |   |  |  |  |  |  |  |  |
| Capitale sociale                                                           | 15000,00            |  |   |  |  |  |  |  |  |  |
| Socio unico                                                                | Più soci 💟          |  |   |  |  |  |  |  |  |  |
| Stato liquidazione                                                         | Non in liquidazione |  |   |  |  |  |  |  |  |  |

**Codice EORI**: Il codice E.O.R.I. (Economic Operator Registration and Identification) è un codice alfanumerico univoco per la registrazione e l'identificazione degli operatori economici e delle altre persone che prendono parte ad attività disciplinate dalla regolamentazione doganale degli Stati membri dell'Unione Europea. Il codice va utilizzato nei rapporti tra i soggetti sopra menzionati e le Amministrazioni doganali e per lo scambio di informazioni tra le Amministrazioni doganali dei diversi Stati membri.

**Condizioni di vendita**: In questo campo è possibile indicare le condizioni di vendita che si desidera includere nel file xml della fattura elettronica, a tal fine contattare l'ufficio assistenza SW.

#### DATI REA

Nel caso in cui l'azienda sia una società iscritta al REA, compilare i campi appositi:

| Dati REA             |                     |  |  |  |  |  |  |  |
|----------------------|---------------------|--|--|--|--|--|--|--|
| Provincia ufficio    | FE                  |  |  |  |  |  |  |  |
| Numero di iscrizione | 12345               |  |  |  |  |  |  |  |
| Capitale sociale     | 15000,00            |  |  |  |  |  |  |  |
| Socio unico          | Più soci 💽          |  |  |  |  |  |  |  |
| Stato liquidazione   | Non in liquidazione |  |  |  |  |  |  |  |

Da Menù strumenti - IMPOSTAZIONE TABELLE è possibile inoltre:

Visualizzare il sottotipo lva (per i codici lva standard la tabella è già aggiornata);

| Fatturazione_elettronica_Net | Rev. 01/02/2019 | Pag.:16 |
|------------------------------|-----------------|---------|
|                              |                 |         |

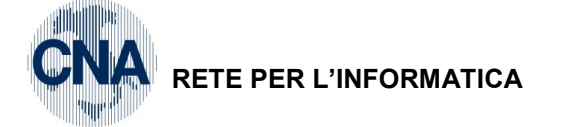

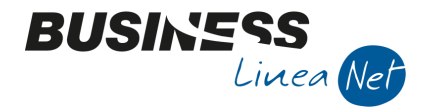

#### Gestire le modalità di pagamento:

Questa funzione può essere utilizzata in alternativa alla modifica massiva delle forme di pagamento (vd. paragrafo apposito), per impostare il campo **Mod.pag.Fe** 

| В        | B MODALITA' DI PAGAMENTO < CNA SERVIZI - FEPA S.P.A.> X |                  |                |                              |                                                |                       |                 |                 |     |  |  |
|----------|---------------------------------------------------------|------------------|----------------|------------------------------|------------------------------------------------|-----------------------|-----------------|-----------------|-----|--|--|
| ち 🖻 🕪    |                                                         |                  |                |                              |                                                |                       |                 |                 |     |  |  |
|          | Cod. paga                                               | Descr. pagamento | Tipo pagam.    | Modalità pagam.              | Mod. pag                                       | . cond. particolari 1 | Mod. pag. cond. | particolari     | 2 🛆 |  |  |
| 1        | 1                                                       | Contanti         | Contanti       | Contanti 💽                   | (Non impo                                      | stato)                | (Non impostato) |                 |     |  |  |
| ः<br>म्ब | 2                                                       | Assegno          | Rim.Diretta    | (Non impostato)              | <u>~</u>                                       | itato)                | (Non impostato) |                 | -   |  |  |
|          | 3                                                       | Rimessa Diretta  | Rim.Diretta    | Contanti                     |                                                | itato)                | (Non impostato) |                 |     |  |  |
| -8       | 4                                                       | R.D. 30 d DF     | Rim.Diretta    | Assegno circolare            | itato)<br>itato)<br>itato)<br>itato)<br>itato) | =                     | itato)          | (Non impostato) |     |  |  |
| ۹,       | 5                                                       | R.D. 30 d FM     | Rim.Diretta    | Contanti presso Te           |                                                | itato)                | (Non impostato) |                 |     |  |  |
| 0        | 6                                                       | R.D. 60 d DF     | Rim.Diretta    | Bonifico<br>Vaglia cambiario |                                                | tato) (Non impostato) |                 |                 |     |  |  |
| X        | 7                                                       | R.D. 60 d FM     | Rim.Diretta Bo | Bollettino bancario          |                                                | itato)                | (Non impostato) |                 |     |  |  |
| 7        | 8                                                       | R.D. 90 d DF     | Rim.Diretta    | Carta di pagamento           | , _                                            | itato)                | (Non impostato) |                 |     |  |  |
| Ĵ        | 9                                                       | R.D. 90 d FM     | Rim.Diretta    | RID                          | <u> </u>                                       | utato)                | (Non impostato) |                 |     |  |  |
| . v      | 10                                                      | R.D. 30/60 d DF  | Rim.Diretta    | (Non impostato)              | (Non impo                                      | stato)                | (Non impostato) |                 |     |  |  |
| ₽Ă<br>⊾⊔ | 11                                                      | R.D. 30/60 d FM  | Rim.Diretta    | (Non impostato)              | (Non impo                                      | stato)                | (Non impostato) |                 |     |  |  |
| <        |                                                         |                  |                |                              |                                                |                       |                 |                 | 5   |  |  |

Posizionarsi su ciascuna forma di pagamento e impostare la colonna **Modalità pagam**. con il valore corretto. Nel caso in cui si utilizzino forme di pagamento con condizioni particolari è necessario compilare anche tutte le colonne **Mod.pag. cond.particolari**.

#### Gestire i dati anagrafici clienti/fornitori:

Questa funzione può essere utilizzata in alternativa alla modifica massiva delle anagrafiche clienti per impostare Codice EORI, e-mail PEC, Cod.ufficio PA/destinatario ed escluso dalla fattura elettronica

| В                  | B DATI ANAGRAFICI AGGIUNTIVI < CNA SERVIZI - FEPA S.P.A.> — 🗆 X                                                           |                            |                             |           |                         |               |             |     |  |  |  |  |
|--------------------|----------------------------------------------------------------------------------------------------|----------------------------|-----------------------------|-----------|-------------------------|---------------|-------------|-----|--|--|--|--|
| 5                  |                                                                                                    |                            |                             |           |                         |               |             |     |  |  |  |  |
|                    | Cod. conto                                                                                                    | Ragione sociale            | Escluso dalla fatt. elettr. | Cod. EORI | Email PEC               | Cod. destinat | ario/uff. P | A 🛆 |  |  |  |  |
| 1                  | 16010001                                                                                                    | Rossi Enrico & C. S.n.c.   | Non escluso                 |           | rossisnc@pec.it         | XM1ZTRY       |             |     |  |  |  |  |
| 2                  | 16010002                                                                                                    | Sidercoop S.r.l.           | Non escluso                 |           |                         |               |             |     |  |  |  |  |
|                    | 16010003                                                                                                    | Bianchi Emilio & C. S.R.L. | Non escluso                 |           | bianchiemilio@peccna.it |               |             |     |  |  |  |  |
| -8                 | 16010004                                                                                                    | CAP S.r.l.                 | Non escluso                 |           |                         |               |             |     |  |  |  |  |
| ۹,                 | 160 1000 5                                                                                                    | AVIS SEZIONE PROVINCI      | Non escluso                 |           |                         |               |             |     |  |  |  |  |
| •                  | 160 10006                                                                                                    | Muller Industries Inc.     | Non escluso                 |           |                         | XXXXXXXX      |             |     |  |  |  |  |
| 7                  | 16010007                                                                                                    | CNA SOC.COOP. A R.L.       | Non escluso                 |           |                         |               |             |     |  |  |  |  |
| 7                  | 160 10008                                                                                                    | CONDOMINIO LIDO            | Non escluso                 |           |                         |               |             |     |  |  |  |  |
| Ż                  | 160 10000                                                                                                    | ****                       | Non-ooduoo                  |           |                         |               |             |     |  |  |  |  |
| Lun<br>Altr<br>Ese | Anno Serie Numero \ / [spazio]<br>Lunghezza 0 0 0 Formato<br>Altro carattere: Inserisd Applica Cancella tutto<br>Esempio: |                            |                             |           |                         |               |             |     |  |  |  |  |

#### Da Menù strumenti è possibile:

Dopo aver selezionato uno o più documenti emessi o ricevuti, utilizzare le funzioni **Apri documento, Apri conto e Apri registrazione Prima nota**, per visualizzare rispettivamente, la fattura/nota di accredito emessa, l'anagrafica del cliente/fornitore e/o la registrazione contabile.

Dopo aver selezionato uno o più documenti ricevuti o emessi (questi ultimi con status Generato file o File inviato), inviare **file selezionati** tramite mail.

Dopo aver selezionato uno o più documenti emessi, da **Menù – Strumenti**, selezionando la voce **Invia mail con estremi doc.**, è possibile inviare una mail ai clienti intestatari dei documenti selezionati, contenente gli estremi dei documenti inviati (ad esempio in caso di notifica di Mancata consegna).

Se vengono selezionati più documenti intestati ad un unico cliente, il programma provvede a raggrupparli in un'unica mail.

| Fatturazione_elettronica_Net | Rev. 01/02/2019 | Pag.:17 |
|------------------------------|-----------------|---------|
|------------------------------|-----------------|---------|

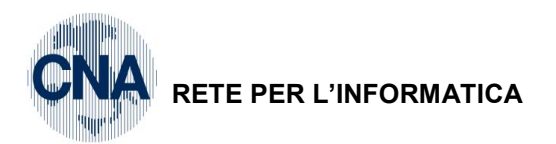

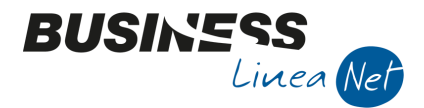

L'e-mail verrà inviata all'indirizzo indicato in anagrafica clienti, in caso non sia valorizzato, verrà richiesto di digitare l'indirizzo.

|                |      | <b>?</b> | 3 9           | シン 🎽 🗄                                                                       | 🚽 🔹 Doc E                                              | asy 👻 🛛                                                                                            | mporta Fatt                                                             | ture da fi                           | le• 🎲         | <b>?</b>                                |                  |               |               |
|----------------|------|----------|---------------|------------------------------------------------------------------------------|--------------------------------------------------------|----------------------------------------------------------------------------------------------------|-------------------------------------------------------------------------|--------------------------------------|---------------|-----------------------------------------|------------------|---------------|---------------|
|                | Sel. | 🛧        | Status        | Tipo doc.                                                                    | Anno                                                   | Serie                                                                                              | Cod. cont                                                               | 0                                    | Descr. cont   | to                                      | Data doc.        | Tipo BF       | Descr. tipo E |
| 1<br>3         |      | 12       | Generato file | Fatt. imm. emessa                                                            | 2018                                                   |                                                                                                    | 1                                                                       | 160 1000 2                           | Sidercoop S   | ir.l.                                   | 25/10/2018       |               | 1 DdT/Fattura |
| 14<br>         |      |          | Generato file | Fatt. imm. emessa                                                            | 2018                                                   |                                                                                                    | t                                                                       |                                      | Sidercoop S   |                                         | 29/10/2018       |               | 1 DdT/Fattura |
| 41             |      | 8        | Generato file | Fatt. imm. emessa                                                            | 2018                                                   |                                                                                                    | 1                                                                       | 160 1000 3                           | Bianchi Emili | io & C. S.R.L.                          | 31/07/2018       |               | 1 DdT/Fattura |
| 0              |      |          |               | <b>H</b> 5 0                                                                 | ^ ↓ [c                                                 | <b>1</b> =                                                                                         | Invio estre                                                             | emi fattu                            | re elettronic | che - Messag                            | gi l             | <b>五</b> 🗆    | ×             |
| <u>4</u><br>19 |      |          |               | File Messag                                                                  | gio Inse                                               | erisci                                                                                             | Opzioni                                                                 | Forma                                | ato testo     | Revisione                               | Guida            | Q Dimmi       |               |
| ∲<br>N⊲        |      |          | 1             | ncolla                                                                       | <u>s</u>   ::<br>  :: = = =                            | + 1<br>1<br>2<br>2<br>3<br>2<br>3<br>2<br>3<br>2<br>3<br>2<br>3<br>2<br>3<br>2<br>3<br>2<br>3<br>2 | × A <sup>^</sup> A <sup>×</sup>                                         | Rubrica                              | Controlla     | 0 Allega fi<br>0 Allega el<br>2 Firma - | le •<br>emento • | ► -<br>!<br>↓ |               |
| ۰ <b>ن</b>     |      |          | 1             | Appunti 🕞                                                                    | Testo b                                                | ase                                                                                                | Fa.                                                                     | N                                    | lomi          | Inclu                                   | idi              | Categorie 5   | ~             |
|                |      |          |               | A<br>Cc<br>Oggetto<br>Nella Sua area r<br>Fattura immedia<br>Fattura immedia | amministra<br>Invio estre<br>iservata so<br>ata emessa | mi fattur<br>no pres<br>n. 12 d<br>n. 13 d                                                         | e elettronic<br>e elettronic<br>enti i segu<br>el 25/10/2<br>el 29/10/2 | t<br>ihe<br>ienti do<br>2018<br>2018 | cumenti:      |                                         |                  |               |               |

Ciascuna mail è modificabile prima dell'invio. Oggetto e testo possono essere modificati contattando l'ufficio assistenza.

**N.B.** Per poter effettuare l'invio è necessario avere installato e correttamente configurato il programma Outlook oppure Outlook Express.

Lanciare la **Stampa di controllo PEC/Cod.destin clienti**, viene generato un file di testo con l'elenco dei clienti e delle loro destinazioni diverse, per i quali non è stato compilato né il campo Email PEC, né il campo Codice destinatario/Ufficio Pa

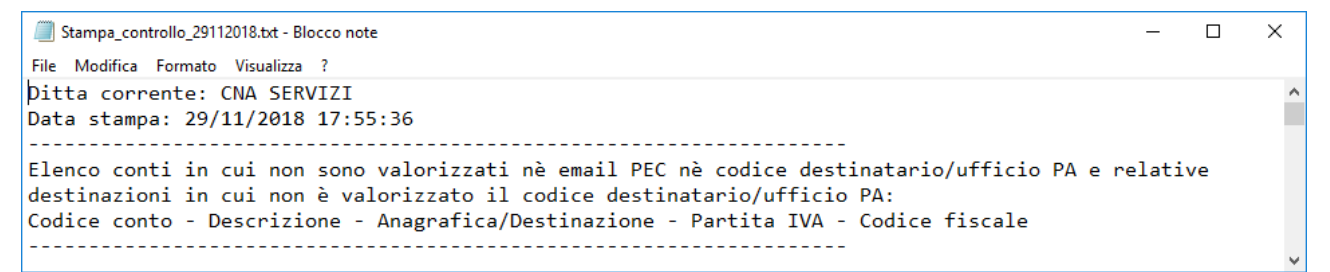

Al termine è possibile generare una lista selezionata con questi conti:

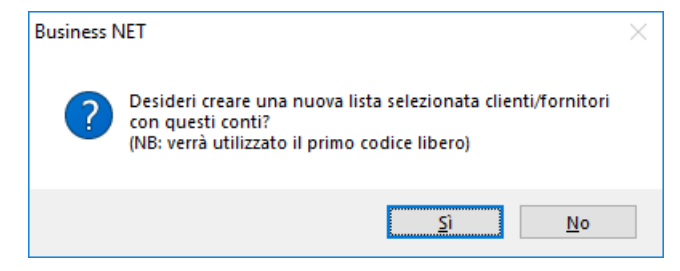

| Fatturazione_elettronica_Net | Rev. 01/02/2019 | Pag.:18 |
|------------------------------|-----------------|---------|
|------------------------------|-----------------|---------|

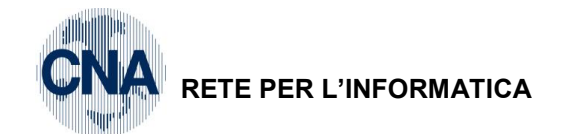

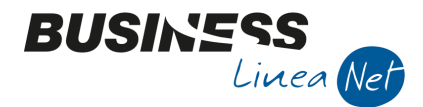

### **OPERATIVITA' IN BUSINESS – Fatture emesse**

Nell'emettere fatture immediate, differite e/o note di accredito che dovranno essere inviate in formato elettronico è necessario tenere conto di alcune particolarità:

- Non è possibile applicare la marca da bollo di € 2,00 sulle fatture elettroniche; se il documento emesso deve essere assoggettato all'imposta di bollo, deve essere obbligatoriamente compilata la Tabella bolli e il codice di esenzione lva deve essere indicato in Testata.
- Nelle fatture elettroniche non è possibile utilizzare i DDT serie Z. Contattare l'ufficio assistenza SW per concordare le nuove modalità di gestione.
- Nel file della fattura elettronica non viene estratta la nota relativa al CONAI **Contributo ambientale CONAI assolto**, in caso si ritenga, di concerto con il proprio consulente fiscale, di doverla esporre anche nel file, contattare l'ufficio assistenza SW.

#### Consolle fatturazione elettronica

Per poter gestire la fatturazione elettronica, dopo aver emesso i documenti di magazzino (Fatture e/o note di accredito), è necessario intervenire sulla consolle fatturazione elettronica.

<u>4 – Vendite/Magazzino – 1 – Gestione giornaliera – I – Fatturazione elettronica</u>

Il comportamento è diverso a seconda delle impostazioni date in Personalizzazione fattura elettronica.

Nel caso in cui nel campo **Genera da magazzino**, sia stato selezionato **Non generare**, è necessario generare la fattura elettronica e, successivamente il file xml.

Selezionare Estrai ed impostare il pannello, selezionando il periodo o la tipologia di documenti da estrarre.

| FATTURAZIONE EL    | ETTRONICA < CNA  | SERVIZI - FEPA S | .P.A.>                           |         |            | $\times$ |
|--------------------|------------------|------------------|----------------------------------|---------|------------|----------|
| P 🗄 🏷              | シンン              | M 🔚 - In         | via/ricevi Doc Easy <del>+</del> |         | <b>Q</b> 0 | 0 Þ      |
| B NUOVA ESTR       | AZIONE DATI < CN | a servizi - Fepa | S.P.A.>                          | - 🗆     | ×          |          |
| Tipo documento     | na               |                  |                                  |         |            |          |
| Anno               | 2018             |                  |                                  | Annulla |            |          |
| Da data doc.       | 30/11/2018 🔤     | A data doc.      | 30/11/2018                       |         |            |          |
| Da conto           | i                | A conto          | 999999999 🔤                      |         |            |          |
| Serie              |                  |                  |                                  |         |            |          |
| Da num. doc. Bus   | 0                | A num. doc. Bus  | 999999999                        |         |            |          |
| Tipo bolla/fattura | 0 🔤              |                  |                                  |         |            |          |
| Rielabora docu     | menti            |                  |                                  |         |            |          |

Verrà visualizzato il messaggio:

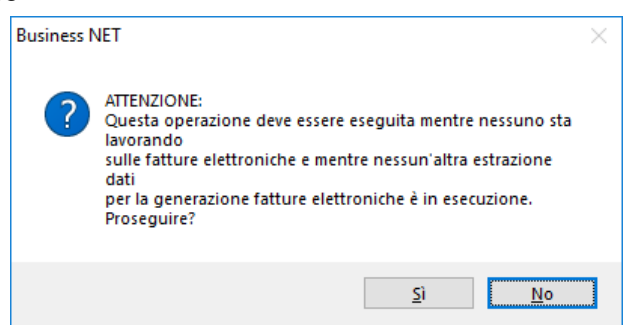

Rispondere Sì.

| Fatturazione_elettronica_Net | Rev. 01/02/2019 | Pag.:19 |
|------------------------------|-----------------|---------|
|------------------------------|-----------------|---------|

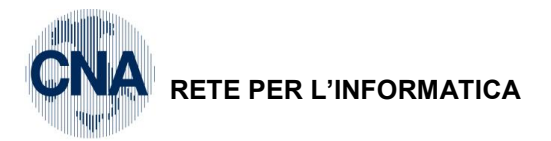

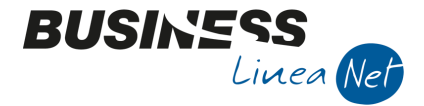

Al termine dell'estrazione verrà visualizzato il messaggio:

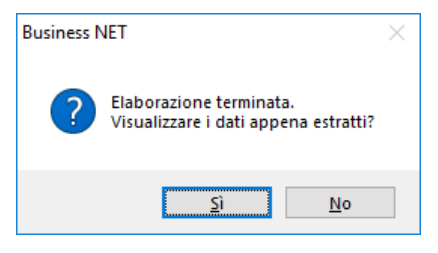

Rispondere Sì.

Il programma estrae i documenti e genera le relative fatture elettroniche, sarà quindi possibile effettuare tutti i controlli e le integrazioni necessarie e generare i file Xml.

| В      | B CONSOLLE FATTURAZIONE ELETTRONICA < CNA SERVIZI - FEPA S.P.A.>        |        |                  |                   |      |       |                |                  |            |         | _      |          | ×     |
|--------|-------------------------------------------------------------------------|--------|------------------|-------------------|------|-------|----------------|------------------|------------|---------|--------|----------|-------|
|        | 🖺 🗋 - 🖓 💾 🍮 🧈 🎾 🥍 🙀 💷 - Invia/ricevi Doc Easy - Contabilità - 📮 🕕 🔅 🕢 🕪 |        |                  |                   |      |       |                |                  |            |         |        |          |       |
|        | Sel.                                                                    | Numero | Status           | Tipo doc.         | Anno | Serie | Cod. conto 🛛 🛧 | Descr. conto     | Data doc.  | Tipo BF | Descr. | tipo BF  |       |
| 1<br>3 |                                                                         | 11     | Da generare file | Fatt. imm. emessa | 2018 |       | 160 1000 2     | Sidercoop S.r.l. | 22/10/2018 | 1       | DdT/Fa | ttura En | nessa |

Nel caso in cui nel campo Genera da magazzino, sia stato selezionato Genera fattura elettronica o Genera fattura elettronica e file XmI, entrare nella consolle Fatturazione elettronica (4 – 1 – I) e selezionare Apri per estrarre i file XML e/o le fatture elettroniche generate all'atto dell'emissione dei documenti di magazzino:

| B CONSOLLE FATTURAZIONE ELE | TTRONICA < CNA     | SERVIZI - FEPA S.P.A | >                 |                 |               |      |   | _ | × |
|-----------------------------|--------------------|----------------------|-------------------|-----------------|---------------|------|---|---|---|
| 🖺 🗋 🎝 - 🏹 📑 S               | リンン                | 🏄 🔚 🛛 Invia/         | ricevi Doc Easy • | Contabilità 🕶 📮 | l de 🎲        | 0    | a |   |   |
|                             | B APRI DATI <      | CNA SERVIZI - FEPA S | 5.P.A.>           | _               |               | ×    |   |   | l |
|                             | Tipo documento     | Documenti emessi     |                   | 2               | <u>C</u> onfe | rma  |   |   |   |
|                             | Anno               | 0                    |                   |                 | Annu          | illa |   |   |   |
|                             | Da data doc.       | 30/11/2018 🔤         | A data doc.       | 30/11/2018 🔤    |               |      |   |   |   |
|                             | Da conto           | ē 🔤                  | A conto           | 999999999 🔤     |               |      |   |   |   |
|                             | Serie              |                      |                   |                 |               |      |   |   |   |
|                             | Da num. doc. Bus   | 0                    | A num. doc. Bus   | 999999999       |               |      |   |   |   |
|                             | Tipo bolla/fattura | 0 🔤                  |                   |                 |               |      |   |   |   |
|                             | Status invio       | Qualsiasi            |                   |                 |               |      |   |   |   |
|                             |                    |                      |                   |                 |               |      |   |   |   |

Verranno visualizzati tutti i documenti emessi nel periodo selezionato e pronti per l'invio al cliente/SDI.

Il campo Status avrà valori diversi in base a quanto selezionato in Personalizzazione fatturazione elettronica - Genera da magazzino:

| - | Non generare                          | Status | Da generare file (dopo aver estratto i dati) |
|---|---------------------------------------|--------|----------------------------------------------|
| - | Genera fattura elettronica            | Status | Da generare file                             |
| - | Genera fattura elettronica e file XML | Status | Generato file                                |

Nella consolle della fatturazione elettronica, è possibile verificare i dettagli della fattura ed effettuare eventuali integrazioni alla stessa.

Selezionare il documento e cliccare Nascondi dettagli

| B      | B CONSOLLE FATTURAZIONE ELETTRONICA < CNA SERVIZI - FEPA S.P.A.> |        |   |                  |                   |              |         |                 |                  |            |         |      |            | ×     |
|--------|------------------------------------------------------------------|--------|---|------------------|-------------------|--------------|---------|-----------------|------------------|------------|---------|------|------------|-------|
|        |                                                                  | • 🕴 💾  | Ċ | シンン              | 🙌 🛅 - Invi        | a/ricevi Doc | Easy 🕶  | Contabilità 🗸 📮 | ) 🕕 🎲 🕼 🕪        |            |         |      |            |       |
|        | Sel.                                                             | Numero | ¥ | Status           | Tipo doc.         | Anno         | Serie   | Cod. conto      | Descr. conto     | Data doc.  | Tipo BF | Desc | r. tipo BF |       |
| 1<br>3 |                                                                  | 14     |   | Generato file    | Fatt. imm. emessa | 2018         |         | 160 1000 2      | Sidercoop S.r.l. | 06/11/2018 | 1       | DdT/ | Fattura Er | messa |
|        |                                                                  | 13     |   | Generato file    | Fatt. imm. emessa | 2018         |         | 160 1000 2      | Sidercoop S.r.l. | 29/10/2018 | 1       | DdT/ | Fattura Er | messa |
| 4      |                                                                  | 12     |   | Generato file    | Fatt. imm. emessa | 2018         |         | 160 1000 2      | Sidercoop S.r.l. | 25/10/2018 | 1       | DdT/ | Fattura Er | messa |
| 0      |                                                                  | 11     |   | Da generare file | Fatt. imm. emessa | 2018         |         | 160 1000 2      | Sidercoop S.r.l. | 22/10/2018 | 1       | DdT/ | Fattura Er | messa |
|        |                                                                  |        |   |                  |                   |              |         |                 |                  |            |         |      |            |       |
|        |                                                                  |        | F | atturazione_     |                   | Rev. 01/0    | )2/2019 |                 |                  | Pag        | 1.:20   |      |            |       |

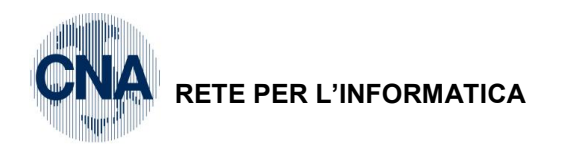

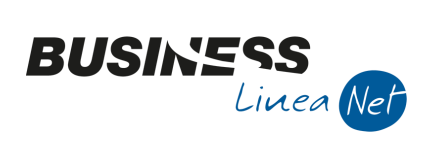

Verrà visualizzato un pannello con tutti i dati del documento selezionato

| В            | B CONSOLLE FATTURAZIONE ELETTRONICA < CNA SERVIZI - FEPA S.P.A.> - |           |                  |                     |                     |                    |                  |                          |                  |            |              |         |        |
|--------------|--------------------------------------------------------------------|-----------|------------------|---------------------|---------------------|--------------------|------------------|--------------------------|------------------|------------|--------------|---------|--------|
|              | I 🗋 🗋                                                              | - 🏹       | 5                | 🥑 ン 🏏               | 🧌 🏣 - In            | via/ricevi Doc Eas | sy 🕶 Contabilit  | ià 🕶 📮 👊 🌼               | 🕜 🖡              |            |              |         |        |
|              | Sel.                                                               | Nume      | Dati documento   |                     |                     |                    |                  |                          |                  |            |              |         |        |
| 1            |                                                                    | 11        | Tipo doc.        | Fatt. imm. emess    | a 🔽                 | 🔲 Doc. differito   |                  |                          |                  | Fattur     | a            |         |        |
| 34<br>191    |                                                                    |           | Anno             | 2018 Serie          | Numero              | 13                 |                  |                          |                  | Fattur     | a verso priv | vati    |        |
|              |                                                                    | 12        | Data             | 29/10/2018          | Num. doc. esteso    | 13                 |                  |                          |                  | Gener      | ato file     |         |        |
| -            |                                                                    | 13        | Conto            | 160 10002           | Sidercoop S.r.l.    |                    | 1                |                          |                  |            |              |         |        |
| 0            |                                                                    | 14        | Tipo bolla/fatt. | 1                   | DdT/Fattura Eme     | ssa                |                  |                          | Altri dati docun | iento      |              |         |        |
| $\mathbb{Z}$ |                                                                    |           | Dati fornitoro   |                     |                     |                    |                  | Dati dianta              |                  |            |              |         |        |
| Y            |                                                                    |           | FEPA S.P.A.      |                     |                     |                    |                  | 16010002 - Sidercoon     | S.r.l.           |            |              |         |        |
| $\Phi$       |                                                                    |           |                  | ), 84 - 44121 - FFI | RARA (FF) - IT      |                    |                  | Partita IVA: 01328230    | 386              |            |              |         |        |
| ⊳Х           |                                                                    |           | Partita IVA: 01  | 188730392 / Codi    | e fiscale: 01188730 | 1392               |                  | Viale Po. 85 - 41034 - F |                  | π          |              |         |        |
| PH<br>⊳C     | H Codice destinatario: 1234567                                     |           |                  |                     |                     |                    |                  |                          |                  |            |              |         |        |
|              |                                                                    |           |                  |                     |                     | -                  |                  |                          |                  |            | ſ            |         |        |
|              |                                                                    |           |                  |                     |                     |                    | Altri dati       |                          |                  |            |              | Altri   | dati   |
| 199          |                                                                    |           | Dati corpo       |                     |                     |                    |                  |                          |                  |            | 1            |         | -      |
|              |                                                                    |           | Sel.             | Numero linea        | Tipo cod. articolo  | Codice art.        | Cod. articolo Bl | JS Descr. articolo       | Quantità         | Un. misura | Prezzo un    | itario  | Prezzo |
|              |                                                                    |           | 4                | 20                  |                     |                    | 002              | BATTERIE                 | 10.00000000      | NR         | 50.0         | 0000000 | 475    |
|              |                                                                    |           |                  | 30                  |                     |                    | M                | installazione            | 1,00000000       |            | 1000,00      | 0000000 | 902    |
|              |                                                                    |           |                  | 9996                |                     |                    | DOC_INCASSO      | Spese di incasso         | 1,0000000        |            | 2,5          | 8000000 | 1      |
|              |                                                                    |           | ۹                |                     |                     |                    |                  |                          |                  |            |              |         |        |
|              |                                                                    |           |                  |                     |                     |                    |                  |                          |                  |            |              |         | 2      |
|              |                                                                    |           | Alu'i dau corpo  | - (%)               | :: (%)              |                    |                  |                          |                  |            |              |         |        |
|              |                                                                    |           | Sconti di rig    |                     | i dati (**)         |                    |                  |                          |                  |            |              |         |        |
|              |                                                                    |           | Dati testata/pie | ae                  |                     |                    |                  |                          |                  |            |              |         |        |
|              |                                                                    |           | Allegati (       | *)                  |                     |                    |                  |                          |                  |            |              |         |        |
|              |                                                                    |           |                  |                     |                     |                    |                  |                          |                  |            |              |         |        |
|              |                                                                    |           | Sconti di tes    | stata Dat           | Da                  | ti pagamento (*)   | Dati DD1         |                          |                  |            |              |         |        |
|              |                                                                    |           | Fatture colle    | egate Dat           | ii ordine           | Dati contratto     | Dati conven      | zione                    |                  |            |              |         |        |
| <            | П                                                                  | >         | Dati ricezio     | one Cassa p         | orevidenziale       |                    |                  |                          |                  |            |              |         |        |
| Ness         | suna operaz                                                        | ione in o | torso            |                     |                     |                    |                  |                          |                  |            |              |         |        |

| Fatturazione_elettronica_Net | Rev. 01/02/2019 | Pag.:21 |
|------------------------------|-----------------|---------|
| Fatturazione_elettronica_Net | Rev. 01/02/2019 | Pag.:21 |

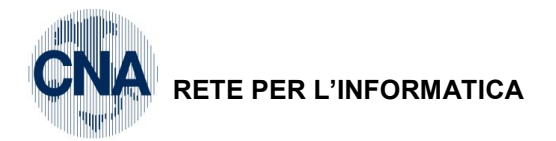

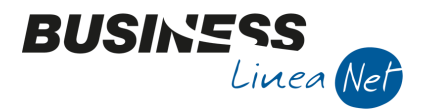

I dati che non vengono estratti da Business e che potrebbero essere oggetto di possibile integrazione si trovano in:

#### Altri dati documento - Testata

| B DATI AGGIUNTIVI D      | I TESTATA <cna -="" fepa="" s.p.a.="" servizi=""></cna> |         |               |                     |           |           |  |  |  | × |
|--------------------------|---------------------------------------------------------|---------|---------------|---------------------|-----------|-----------|--|--|--|---|
| 5 👭 🕩                    |                                                         |         |               |                     |           |           |  |  |  |   |
| Fattura immediata emessa | 2018//11                                                |         |               |                     |           |           |  |  |  |   |
| 1 - Testata 2 - Varie    |                                                         |         |               |                     |           |           |  |  |  |   |
| Dati testata             |                                                         | Dati Te | rzo Intermed  | liario o Soggetto I | Emittent  | e         |  |  |  |   |
| Data registrazione       | 01/01/1900 🔤 Num. registrazione 0                       | D Paese |               | Cod                 | dice      |           |  |  |  |   |
| Formato trasmissione     | FPR 12 - Fattura verso privati                          | Codic   | fiscale       |                     |           |           |  |  |  |   |
| Tipo doc.                | TD01 - Fattura                                          | Denor   | inazione      |                     |           |           |  |  |  |   |
| Numero doc.              | 11                                                      | Nome    |               |                     |           |           |  |  |  |   |
| Divisa                   | EUR                                                     | Cogn    | me            |                     |           |           |  |  |  |   |
| Importo bollo            | 0,00 Bollo virtuale                                     | Titolo  |               |                     |           |           |  |  |  |   |
| Totale doc.              | 1741,65                                                 | Codic   | EORI          |                     |           |           |  |  |  |   |
| Arrotondamento           | 0,00                                                    | Sogge   | tto emittente | Non impostato       |           |           |  |  |  |   |
| Causale                  | Vendita                                                 | Dati tr | smittente (c  | ompilati alla gener | razione ( | lel file) |  |  |  |   |
| Describ                  |                                                         | Paese   |               |                     |           |           |  |  |  |   |
| Diferimenti face SAL     | Econdo modalita Art. 73                                 | Codic   |               |                     |           |           |  |  |  |   |
| Riterimenti Tase SAL     |                                                         | Telefo  | no            |                     |           |           |  |  |  |   |
| Data rattura principale  |                                                         | Email   |               |                     |           |           |  |  |  |   |
| Data Velcolo             |                                                         |         |               |                     |           |           |  |  |  |   |
| ID invio                 |                                                         |         |               |                     |           |           |  |  |  |   |
| ID Sist. di Interscambio |                                                         |         |               |                     |           |           |  |  |  |   |
| ID invio intermediario   |                                                         |         |               |                     |           |           |  |  |  |   |
| Nome file                |                                                         |         |               |                     |           |           |  |  |  |   |
|                          |                                                         |         |               |                     |           |           |  |  |  |   |
| Data cons. destinatario  |                                                         |         |               |                     |           |           |  |  |  |   |
|                          |                                                         |         |               |                     |           |           |  |  |  |   |

| Da valorizzare in caso di avanzamento lavori;                                                                                                    |
|----------------------------------------------------------------------------------------------------|
| Da valorizzare da parte degli autotrasportatori per certificare le operazioni accessorie al trasporto di beni;                                                                                                    |
| Da valorizzare indicando la data di prima immatricolazione o di iscrizione nei pubblici registri;                                                                                                    |
| Da valorizzare indicando il totale dei km percorsi o delle ore navigate o volate.                                                                                                    |
| In questo campo vengono riportati i dati dell'eventuale Dichiarazione d'intenti ricevuta dal cliente.                                                                                                    |
| Se si gestisce il modulo Dichiarazione D'intenti, il programma controlla la vigenza della dichiarazione intestata al cliente.                                                                                                    |
| Se, invece, i dati sono stati solamente inseriti nell'anagrafica del<br>cliente (sezione Export), il programma non effettua alcun controllo.<br>Nel caso in cui la Dichiarazione non sia più valida, è necessario<br>aggiornare l'anagrafica del cliente, eliminando i dati della<br>dichiarazione d'intenti "scaduta/esaurita" |
|                                                                                                    |

| Rev. 01/02/2019 | Pag.:22        |
|-----------------|----------------|
| 26              | ev. 01/02/2019 |

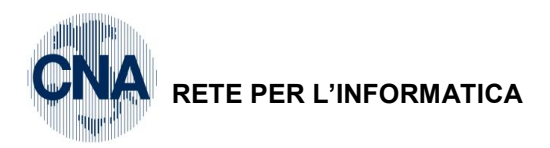

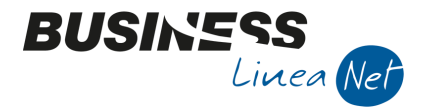

#### Altri dati documento - Varie

| B DATI AGGIUNT       | IVI DI TESTATA < CNA SERVIZI - FEPA | S.P.A.>           |         |                  |        |  |   | × |
|----------------------|-------------------------------------|-------------------|---------|------------------|--------|--|---|---|
| 5 👭 🕩                |                                     |                   |         |                  |        |  |   |   |
| Fattura immediata em | nessa 2018//11                      |                   |         |                  |        |  |   |   |
| 1 - Testata 2 - Var  | ie                                  |                   |         |                  |        |  |   |   |
| Dati REA             |                                     | Dati Trasporto    |         | Dati Vettore     |        |  | _ |   |
| Provincia ufficio    | FE                                  | Mezzo di trasp.   |         | Paese            | Codice |  |   |   |
| Numero iscrizione    | 12345                               | Causale trasp.    | Vendita | Codice fiscale   |        |  |   |   |
| Capitale sociale     | 15000,0                             | Numero colli      | 0       | Denominazione    |        |  |   |   |
| Socio unico          | Più soci                            | Descr. colli      |         | Nome             |        |  |   |   |
| Stato liquidazione   | Non in liquidazione                 | Un. mis. peso     |         | Cognome          |        |  |   |   |
| Dati Ritenuta        |                                     | Peso lordo        | 0,00    | Titolo           |        |  |   |   |
| Tipo ritenuta        | Non impostato                       | Peso netto        | 0,00    | Codice EORI      |        |  |   |   |
| Importo              | 0,0                                 | Data/ora ritiro   |         | Licenza di guida |        |  |   |   |
| Aliquota             | 0,0                                 | Data inizio trasp |         |                  |        |  |   |   |
| Causale pagam.       |                                     | Data/ora cons.    |         |                  |        |  |   |   |
|                      |                                     | Tipo resa         |         |                  |        |  |   |   |
|                      |                                     | Indirizzo         |         |                  |        |  |   |   |
|                      |                                     | CAP               |         |                  |        |  |   |   |
|                      |                                     | Comune            |         |                  |        |  |   |   |
|                      |                                     | Prov.             | Nazione |                  |        |  |   |   |

Dati ritenuta: Ad oggi i dati relativi alla ritenuta non sono gestiti;

**Dati trasporto:** I dati vengono estratti se in Personalizzazione fattura elettronica è stato spuntato il campo "Estrai i dati relativi al trasporto", sono comunque da integrare, se necessario, i dati relativi al **Mezzo di trasporto – Data/ora ritiro – Data ora/consegna - Tipo resa – Indirizzo, Cap, Comune, Provincia e Nazione della resa;** 

**Dati vettore:** Vengono estratti i dati dell'anagrafica fornitore collegati al vettore (vd.paragrafo apposito), che devono essere eventualmente integrati con i dati della **Licenza di guida.** 

#### - Dati corpo

Dati corpo

In questa sezione vengono riportati di dati che compaiono nel corpo del documento/fattura.

|          | Sel. | Numero linea | Tipo cod. articolo | Codice art. | Cod. articolo BUS | Descr. articolo  | Quantità   | Un. misura | Prezzo unitario | Prezzo totale | Cod. IVA | Descr   | Aliquota IVA | Cod. controp. | Descr. controp. |
|----------|------|--------------|--------------------|-------------|-------------------|------------------|------------|------------|-----------------|---------------|----------|---------|--------------|---------------|-----------------|
| 1        |      | 10           |                    |             |                   |                  |            | NR         |                 |               |          |         |              |               |                 |
| 3<br>153 |      | 9996         |                    |             | DOC_INCASSO       | Spese di incasso | 1,00000000 |            | 2,58000000      | 2,58000000    | 22       | IVA 22% | 22,00        | 0             |                 |
|          |      |              |                    |             | 1                 |                  |            |            |                 |               |          |         |              |               | 5               |

Nel campo **Cod.articolo BUS** vengono riportati i codici articolo di Business. In questa colonna sono inseriti anche i rimborsi delle spese accessorie, secondo la seguente tabella:

| Tipo di spesa      | Nr.linea | Cod.articolo Bus |
|--------------------|----------|------------------|
| Spese di incasso   | 9996     | Doc_Incasso      |
| Spese di bollo     | 9997     | Doc_bolli        |
| Spese di imballo   | 9998     | Doc_imballo      |
| Spese di trasporto | 9999     | Doc_trasporto    |

E' possibile integrare i dati estratti compilando, se necessario, il campo **Riferimento amministrazione**, indicando il codice identificativo ai fini amministrativo contabile.

| Fatturazione_elettronica_Net | Rev. 01/02/2019 | Pag.:23 |
|------------------------------|-----------------|---------|
|------------------------------|-----------------|---------|

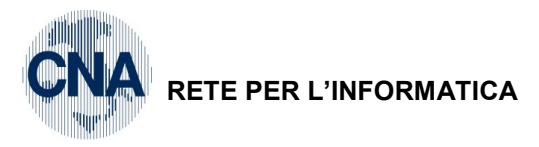

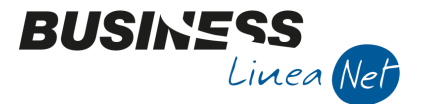

### Dati Testata/Piede

| Dati testata/piede |                     |                    |                  |
|--------------------|---------------------|--------------------|------------------|
| Allegati (*)       |                     |                    |                  |
|                    |                     |                    |                  |
| Sconti di testata  | Dati IVA (*)        | Dati pagamento (*) | Dati DDT         |
| Fatture collegate  | Dati ordine         | Dati contratto     | Dati convenzione |
| Datiricezione      | Cassa previdenziale |                    |                  |

In questa sezione sono riportati i dati di Testata e Piede documento che saranno poi riportati nel file della fattura elettronica.

**Allegati** Vengono visualizzati gli allegati al file .xml. Il record viene generato se in Personalizzazione fattura elettronica è stato spuntato il campo "Allega PDF del documento"

| B ALLEGATI < CNA SERVIZI - FEPA S.P.A.> |                        |                               |               |                   |              |  |  |  |  |
|-----------------------------------------|------------------------|-------------------------------|---------------|-------------------|--------------|--|--|--|--|
|                                         | 🗋 🍮 📆 Allega Esporta 📲 |                               |               |                   |              |  |  |  |  |
| Fat                                     | tura immedia           | ta emessa 2018/ /11           |               |                   |              |  |  |  |  |
|                                         | Allegato               | Nome file                     | Descrizione   | Tipo compressione | Formato file |  |  |  |  |
|                                         |                        | FattImmEmessa2018 000000011.P | PDF documento |                   | .PDF         |  |  |  |  |
| 197                                     |                        |                               |               |                   |              |  |  |  |  |

E' possibile allegare anche altri documenti (es. certificato di pagamento), selezionando la voce Allega

**Dati Iva** Vengono estratti i dati del riepilogo Iva dal castelletto del documento emesso. Viene evidenziata anche l'esigibilità Iva (Immediata o Scissione dei pagamenti) ed il riferimento normativo (es. Art. 17, comma 6 DPR 633/72)

**Dati pagamento** Sono riportate le scadenze collegate alla fattura. Le scadenze vengono collegate dallo scadenziario se la fattura è già stata contabilizzata, in caso contrario dal piede della fattura.

**Dati DDT** Solo per le fatture differite vengono riportati i DDT di riferimento per ciascuna riga della fattura.

**Fatture collegate** Solamente in caso di fatture a saldo, vengono riepilogate le fatture di acconto collegate.

**Dati ordine** Vengono riportati i riferimenti agli impegni evasi dalla fattura.

Dati contratto/Dati convenzione I dati di queste sezioni devono essere compilati manualmente.

Dati cassa previdenziale I dati di questa sezione devono essere compilati manualmente

Dopo aver effettuato tutte le necessarie integrazioni confermare la fattura con

N.B. Se in Personalizzazione fattura elettronica è stato impostato "Genera fatt elettronica e File xml" in caso di integrazioni è necessario rigenerare il file xml.

| Fatturazione_elettronica_Net | Rev. 01/02/2019 | Pag.:24 |
|------------------------------|-----------------|---------|
|                              |                 |         |

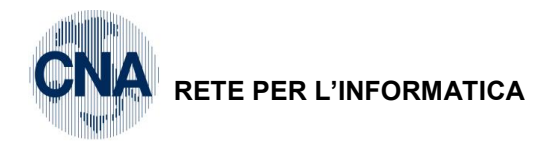

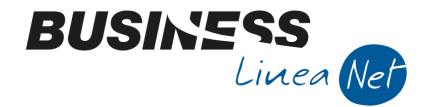

#### Invio fatture

Le modalità di invio delle fatture elettroniche sono diverse a seconda delle impostazioni date in "Personalizzazione fatturazione elettronica":

Nel caso in cui "Genera da magazzino" sia stato impostato a Non generare oppure a Genera fatt elettronica, nella consolle fatturazione elettronica i documenti vengono visualizzati con status "Da generare file"

| В      | B CONSOLLE FATTURAZIONE ELETTRONICA < CNA SERVIZI - FEPA S.P.A.> |       |                  |                   |      |       |            |                  |            | _       |        | $\times$  |      |
|--------|------------------------------------------------------------------|-------|------------------|-------------------|------|-------|------------|------------------|------------|---------|--------|-----------|------|
|        | 🖺 🗋 🖓 💾 🍮 🧈 🎾 🥍 🛤 🛤 Doc Easy + Importa Fatture da file + 🐲 🕜 📭   |       |                  |                   |      |       |            |                  |            |         |        |           |      |
|        | Sel.                                                             | Num 🛧 | Status           | Tipo doc.         | Anno | Serie | Cod. conto | Descr. conto     | Data doc.  | Tipo BF | Descr. | tipo BF   |      |
| 1<br>3 |                                                                  | 11    | Da generare file | Fatt. imm. emessa | 2018 |       | 160 1000 2 | Sidercoop S.r.l. | 22/10/2018 | 1       | DdT/Fa | attura Em | essa |
|        |                                                                  | 12    | Da generare file | Fatt. imm. emessa | 2018 |       | 160 10002  | Sidercoop S.r.l. | 25/10/2018 | 1       | DdT/Fa | attura Em | essa |

Procedere con la generazione del file xml cliccando "Genera File xml"

Nel caso in cui si sia optato per l'integrazione con Doceasy verrà visualizzata la seguente videata:

| B GENERAZIONE FILE < CI          | NA SERVIZI - FEPA S.P.A.>  | — |       | $\times$ |
|----------------------------------|----------------------------|---|-------|----------|
| Confermi la generazione del file | e xml?                     |   |       |          |
| Stampa completa fattura X        | SD                         |   |       |          |
| 🖌 Invia file a DocEasy           |                            |   |       |          |
| Comprimi file xml generati       |                            |   |       |          |
| Copia file xml generati in:      | C: \Users \cuoghi \Desktop |   |       |          |
| 🛄 Invia file xml                 |                            |   |       |          |
| Indirizzo e-mail principale      |                            |   |       |          |
| Altro indirizzo (facoltativo)    |                            |   |       |          |
|                                  | Annull                     | а | Confe | erma     |

Cliccare Conferma, Business provvederà a generare e ad inviare il file.

Lasciando spuntato il campo "Stampa completa fattura XSD", per i documenti inviati verrà prodotta anche la stampa del cd. Foglio di stile.

Nel caso in cui si sia optato per l'invio tramite pec, verrà visualizzata una videata simile alla sottostante:

| B GENERAZIONE FILE < CN          | NA SERVIZI - FEPA S.P.A.> | • –  |      | ×    |
|----------------------------------|---------------------------|------|------|------|
| Confermi la generazione del file | : xml?                    |      |      |      |
| 🗹 Stampa completa fattura XS     | SD                        |      |      |      |
| Invia file a DocEasy             |                           |      |      |      |
| Comprimi file xml generati       |                           |      |      |      |
| Copia file xml generati in:      | C:\Users\cuoghi\Desktop   |      |      |      |
| 🗹 Invia file xml                 |                           |      |      |      |
| Indirizzo e-mail principale      | sdi01@pecfatturapa.it     |      |      |      |
| Altro indirizzo (facoltativo)    |                           |      |      |      |
|                                  | Ann                       | ulla | Conf | erma |

Cliccare Conferma, Business provvederà a generare e ad inviare il file.

Lasciando spuntato il campo "Stampa completa fattura XSD", per i documenti inviati verrà prodotta anche la stampa del cd. Foglio di stile.

| Fatturazione_elettronica_Net | Rev. 01/02/2019 | Pag.:25 |
|------------------------------|-----------------|---------|
|------------------------------|-----------------|---------|

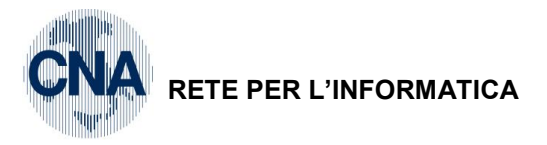

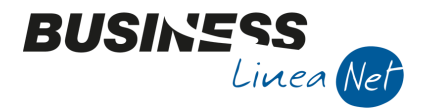

Verrà visualizzato il seguente messaggio:

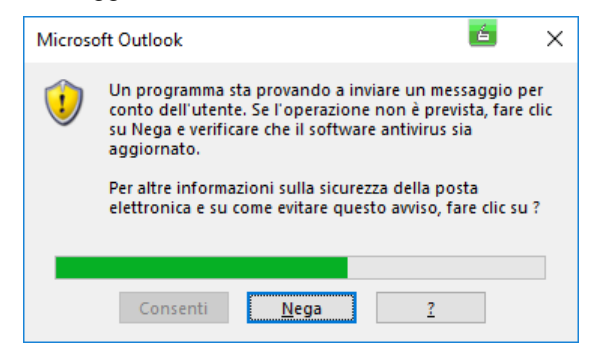

Cliccare Consenti per inviare la fattura all'Sdi

Al termine della procedura di invio, lo status della fattura verrà modificato in File inviato.

Nel caso in cui "Genera da magazzino" sia stato impostato a Genera fatt elettronica e file XML, nella consolle fatturazione elettronica di documenti vengono visualizzati con status "Generato file"

| В      | B CONSOLLE FATTURAZIONE ELETTRONICA < CNA SERVIZI - FEPA S.P.A.> |          |          |               |                   |      |                              |            | -         |        | $\times$   |         |        |             |       |
|--------|------------------------------------------------------------------|----------|----------|---------------|-------------------|------|------------------------------|------------|-----------|--------|------------|---------|--------|-------------|-------|
| Ţ      |                                                                  | r 👂  🗎 🔇 | 5        | シンン           | M 🖅 In            | via/ | ricevi Doc Easy 🗸 🛛 Contabil | tà 🕶 📮     | I DUE 🔅   | e 🕜 📭  |            |         |        |             |       |
|        | Sel.                                                             | Numero   | <b>^</b> | Status        | Tipo doc.         |      | Fattura Emessa invia         |            |           | to     | Data doc.  | Tipo BF | Des    | cr. tipo BF |       |
| 1<br>3 |                                                                  | 14       |          | Generato file | Fatt. imm. emes   |      | Fattura Emessa controlla sta | tus        |           | s.r.l. | 06/11/2018 |         | 1 DdT  | /Fattura Er | messa |
| Ę,     |                                                                  |          |          |               |                   |      | Fattura Ricevuta scarica     |            |           |        |            |         |        |             |       |
|        |                                                                  | 16       |          | Generato file | Fatt. imm. emes   |      | Reimposta doc. scartati in ' | )a genera  | re file'  | s.r.l. | 14/11/2018 |         | 1 Dai, | /Fattura Er | nessa |
| 41     |                                                                  | 18       |          | Generato file | Fatt. imm. emes   |      | Accedi al sito               |            |           | s.r.l. | 20/11/2018 |         | 1 DdT  | /Fattura Er | messa |
| o      |                                                                  | 19       |          | Generato file | Fatt. diff. emes  | _    | Manuale portale DocEasy      |            |           | s.r.l. | 20/11/2018 |         | 1 DdT  | /Fattura Er | messa |
| 7      |                                                                  | 20       |          | Generato file | Fatt. imm. emessa |      | 2018                         | 160 1000 2 | Sidercoop | S.r.l. | 21/11/2018 |         | 1 DdT, | /Fattura Er | messa |

In caso di integrazione con Doc Easy, selezionare Invia/ricavi Doc Easy - Fattura emessa invia

Business effettuerà l'invio delle fatture tramite Doceasy.

Al termine, verrà visualizzato il messaggio di "Invio eseguito" e lo status delle fatture verrà modificato da "Generato file" a "File inviato".

#### Consegna fatture

Dopo l'invio delle fatture, tramite integrazione con Doceasy o tramite Pec, prima di poterle considerare **emesse**, è necessario attendere i controlli dell'SDI.

Nel caso in cui i controlli abbiano dato esito positivo, la fattura si considera emessa e possono verificarsi 2 situazioni:

- La fattura viene consegnata regolarmente al cliente/destinatario;
- L'Sdi non è in grado di consegnare la fattura al cliente/destinatario (ad esempio perché la Pec del cliente è piena)

In caso di integrazione con Doceasy, è possibile monitorare i passaggi di consegna della fattura attraverso la funzione **Fattura emessa controlla status**, accessibile da **Invia/ricevi Doc Easy**.

In caso di regolare consegna, lo status delle fatture selezionate, passerà da File inviato a Consegnato.

In caso di mancata consegna, lo status delle fatture selezionate, passerà da File inviato a Mancata Consegna inoltre, si riceverà una mail di avviso da Doceasy.

E sarà necessario comunicare tempestivamente – per vie diverse dal SdI – al Cliente, che l'originale della fattura elettronica è a sua disposizione nell'area riservata del sito web dell'Agenzia delle entrate: tale comunicazione può essere effettuata anche mediante la consegna di una copia informatica (es. PDF) o analogica (cartacea) della fattura elettronica.

In ambedue i casi è possibile procedere con la contabilizzazione delle fatture emesse.

![](_page_26_Picture_0.jpeg)

![](_page_26_Picture_1.jpeg)

#### Scarto fatture

Nel caso in cui la fattura inviata non passi i controlli formali del Sdl, lo status della fattura passerà da File Inviato a Scartato Sdl.

Entro 5 giorni dalla notifica di scarto (motivata da una mail inviata da Doceasy), è possibile correggere l'errore e reinviare la fattura utilizzando lo stesso numero e la stessa data.

Per poter correggere il file scartato, è necessario intervenire sul file attraverso la funzione **Reimposta Doc.scartati in da generare file**, accessibile da **Invia/ricevi Doc Easy.** 

A questo punto è possibile correggere l'errore segnalato (es. Codice fiscale cliente non corretto; Codice destinatario non corretto, ecc.)

Entrare in Fatturazione elettronica e richiamare la fattura da reinviare (che ora ha Status: Da generare file)

| B APRI DATI < CNA S   | Servizi - Fepa S.P.A.>    |   |        | ×  |
|-----------------------|---------------------------|---|--------|----|
| Tipo documento        | Documenti emessi          |   | Confer | ma |
| Anno                  | 0                         |   | Annul  | la |
| Data doc. Da/A        | 22/01/2019 🔤 22/01/2019 🔤 |   |        |    |
| Conto Da/A            | 0 🔤 999999999 🔤           |   |        |    |
| Serie                 |                           |   |        |    |
| Num. doc. Bus. Da/A   | 3 3                       |   |        |    |
| Num. doc. esteso Da/A | 222222222222222222        |   |        |    |
| Tipo bolla/fattura    | 0 🔤                       |   |        |    |
| Status invio          | Da generare file          | 2 |        |    |
|                       |                           |   |        |    |

Dopo aver visualizzato la fattura, cliccare Seleziona e poi STRUMENTI - RIELABORA DOCUMENTI SELEZIONATI

![](_page_26_Picture_10.jpeg)

<u>S</u>ì

<u>N</u>o

Rispondere Sì. Il programma provvederà ad aggiornare/correggere i dati nella fattura elettronica.

| Fatturazione_elettronica_Net | Rev. 01/02/2019 | Pag.:27 |
|------------------------------|-----------------|---------|
|------------------------------|-----------------|---------|

![](_page_27_Picture_0.jpeg)

![](_page_27_Picture_1.jpeg)

Al termine dell'operazione verrà visualizzato il messaggio:

![](_page_27_Picture_3.jpeg)

E sarà possibile generare il file xml ed inviarlo con le consuete modalità.

Nel caso in cui la notifica di scarto, venga visualizzata dopo oltre 5 giorni, non è possibile correggere gli errori commessi, ma è necessario emettere un nuovo documento.

Contattare il proprio consulente per le eventuali correzioni contabili.

| Fatturazione_elettronica_Net | Rev. 01/02/2019 | Pag.:28 |
|------------------------------|-----------------|---------|
|------------------------------|-----------------|---------|

![](_page_28_Picture_0.jpeg)

![](_page_28_Picture_1.jpeg)

# **OPERATIVITA' IN BUSINESS – Fatture ricevute**

Per poter gestire le fatture ricevute, entrare nella Consolle Fatture elettroniche (4 – 1 – I) e selezionare Invia/ricevi Doc Easy – Fattura ricevuta scarica

| B CONSOLLE FATTURAZIONE ELETTRONICA < CNA SERVIZI - FEPA | -     | ×                                             |      |  |  |
|----------------------------------------------------------|-------|-----------------------------------------------|------|--|--|
| 🍈 🗋 🗋 🎈 🗎 5 🕑 2 2 5 🛤 ⊑ -                                | Invia | /ricevi Doc Easy 🗸 🛛 Contabilită 🖌 📮 🕕 🙀      | () 🖡 |  |  |
|                                                          |       | Fattura Emessa invia                          |      |  |  |
|                                                          |       | Fattura Emessa controlla status               |      |  |  |
|                                                          |       | Fattura Ricevuta scarica                      |      |  |  |
|                                                          |       | Reimposta doc. scartati in 'Da generare file' |      |  |  |
|                                                          |       | Accedi al sito                                |      |  |  |
|                                                          |       | Manuale portale DocEasy                       |      |  |  |

Business si collega al sito Doc Easy e verifica se sono presenti fatture ricevute:

| E  | B CONSOLLE FATTURAZIONE ELETTRONICA < CNA SERVIZI - FEPA S.P.A.> |               |           |                   |              |        |                 |                      |            |         |        |         |  |
|----|------------------------------------------------------------------|---------------|-----------|-------------------|--------------|--------|-----------------|----------------------|------------|---------|--------|---------|--|
|    |                                                                  | - 🖓  🗎 🍮      | シンン       | 🏄 🗄 🛛 Invia       | a/ricevi Doc | Easy 🕶 | Contabilità 👻 📮 | DE 🎲 🕜 🕩             |            |         |        |         |  |
|    | Sel.                                                             | Numero 🛧      | Status    | Tipo doc.         | Anno         | Serie  | Cod. conto      | Descr. conto         | Data doc.  | Tipo BF | Descr. | tipo BF |  |
| 1  |                                                                  | 000001-2018   | Accettata | Documento manuale | 2018         |        | 330 1006 1      | MICHELINI ALESSANDRO | 25/06/2018 | o       |        |         |  |
|    |                                                                  | 000001-2018   | Accettata | Documento manuale | 2018         |        | 0               |                      | 25/06/2018 | 0       |        |         |  |
| 4  |                                                                  | 000001-2018   | Accettata | Documento manuale | 2018         |        | 33010200        | NOBILE UMBERTO       | 25/06/2018 | 0       |        |         |  |
| 0  |                                                                  | 000002-2018   | Accettata | Documento manuale | 2018         |        | 33010022        | BIANCHI GIOVANNI     | 22/06/2018 | 0       |        |         |  |
| A. |                                                                  | 000007-2018-E | Accettata | Documento manuale | 2018         |        | 0               |                      | 25/06/2018 | 0       |        |         |  |

Selezionare il documento e cliccare Nascondi dettagli

Verrà visualizzato un pannello con tutti i dati del documento selezionato

| Sel. Nume Dati documento                                                                                                    |                                               |
|----------------------------------------------------------------------------------------------------|-----------------------------------------------|
| 1       Imposed       Tipo doc.       Documento manuale ricevuto       Imposed       Doc. differito         1       Imposed       Anno       2018       Serie       Numero       6         1       Data       22/06/2018       Num. doc. esteso       000002-2018         Conto       33010022       BIANCHI GIOVANNI         Tipo bolla/fatt.       0       Confermes       Altri dati documento | Fattura<br>Fattura verso privati<br>Accettata |
| Dati fornitore Dati diente                                                                                                    |                                               |
| 33010022 - CNA FERRARA SERVIZI ED INFORMATICA SOC COOP A RL     FEPA S.P.A.       VIA CALDIROLO 84 - 44123 - FERRARA (FE) - IT     Partita IVA: 01188730392 / Codice fiscale: 01188       VIA Partita IVA: 00532600384 / Codice fiscale: 00532600384     Via Roma 85 - 44121 - Ferrara (FE) - IT       PC     PC: bolognesi.maria@cert.cna.it                                                     | 8730392<br>Altri dati                         |
| Dati corpo                                                                                                    |                                               |
| Sel.     Numero linea     Tipo cod. articolo     Codice art.     Cod. articolo BUS     Descr. articolo     Quantità       1     1     SERVIZI     1,00000000                                                                                                    | Un. misura Prezzo unitario 1<br>1300,00000000 |
| Altri dati corpo                                                                                                    |                                               |
| Sconti diriga Altri dati                                                                                                    |                                               |
| Dati testata/piede                                                                                                    |                                               |
| Allegati<br>Sconti di testata Dati IVA (*) Dati pagamento (*) Dati DDT<br>Fatture collegate Dati ordine Dati contratto Dati convenzione                                                                                                    |                                               |
| Cassa previdenziale                                                                                                    |                                               |

| Fatturazione_elettronica_Net | Rev. 01/02/2019 | Pag.:29 |
|------------------------------|-----------------|---------|
|------------------------------|-----------------|---------|

![](_page_29_Picture_0.jpeg)

![](_page_29_Picture_1.jpeg)

Selezionando **Allegati**, è possibile verificare se il fornitore ha allegato copia di cortesia della fattura o altri documenti, in caso contrario è possibile comunque stampare un facsimile della fattura ricevuta cliccando Stampa a video, verrà visualizzato il seguente messaggio:

| B STAMPA A VIDEO < CNA SER                        |          | ×        |
|---------------------------------------------------|----------|----------|
| Stampa ridotta (brogliaccio)                      |          |          |
| ✔ Stampa completa (XSD - solo se il file XML è pr | esente s | u disco) |
| Annulla                                           | Confe    | erma     |

Sarà possibile scegliere se visualizzare una stampa ridotta oppure il cd.foglio di stile della fattura ricevuta.

Nel caso in cui uno o più documenti ricevuti siano relativi a fornitori non ancora codificati in Business, verranno comunque scaricati da Doceasy, ma verrà visualizzato il seguente messaggio:

![](_page_29_Picture_6.jpeg)

Nella consolle fatturazione elettronica verranno visualizzati con codice conto 0.

| В   | CONSOLLE FATTURAZIONE ELETTRONICA <cna -="" fepa="" s.p.a.="" servizi=""></cna> |                       |           |                   |              |        |                 |                      |            |         |                |               |               |
|-----|---------------------------------------------------------------------------------|-----------------------|-----------|-------------------|--------------|--------|-----------------|----------------------|------------|---------|----------------|---------------|---------------|
|     |                                                                                 | - 🏹 💾 🍮               | シンン       | M 🔄 🕶 Invia       | a/ricevi Doc | Easy 🕶 | Contabilità 🔹 📮 | 💵 🌼 🔕 🦫              |            |         |                |               |               |
|     | Sel.                                                                            | Numero 🛧              | Status    | Tipo doc.         | Anno         | Serie  | Cod. conto      | Descr. conto         | Data doc.  | Tipo BF | Descr. tipo BF | Tipo registro | Num. registro |
| 1 2 |                                                                                 | 000001-2018 Accettata |           | Documento manuale | 2018         |        | 33010061        | MICHELINI ALESSANDRO | 25/06/2018 | 0       |                |               |               |
|     |                                                                                 | 000001-2018           | Accettata | Documento manuale | 2018         |        | 0               |                      | 25/06/2018 | 0       |                |               |               |

Dopo aver inserito il nuovo fornitore in Anagrafica clienti/fornitori, rientrare nella consolle fatturazione elettronica e richiamare le fatture ricevute

| B APRI DATI <      | CNA SERVIZI - FE  | PA S | S.P.A.>         |            | _    |                 | ×  |  |
|--------------------|-------------------|------|-----------------|------------|------|-----------------|----|--|
| Tipo documento     | Documenti ricevut | ti   |                 |            |      | <u>C</u> onfern | na |  |
| Anno               |                   | 0    |                 |            |      | Annulla         | a  |  |
| Da data doc.       | 15/11/2018        | •••  | A data doc.     | 30/11/2018 |      |                 |    |  |
| Da conto           | 0                 |      | A conto         | 99999999   | 9 🔤  |                 |    |  |
| Serie              |                   |      |                 |            |      |                 |    |  |
| Da num. doc. Bus   |                   | D    | A num. doc. Bus | 99999      | 9999 |                 |    |  |
| Tipo bolla/fattura | 0                 |      |                 |            |      |                 |    |  |
| Status invio       | Qualsiasi         |      |                 |            |      |                 |    |  |

Selezionare la fattura e cliccare Strumenti – Collega conto anagrafica

| Fatturazione_elettronica_Net | Rev. 01/02/2019 | Pag.:30 |
|------------------------------|-----------------|---------|
|------------------------------|-----------------|---------|

![](_page_30_Picture_0.jpeg)

![](_page_30_Picture_1.jpeg)

B CONSOLLE FATTURAZIONE ELETTRONICA < CNA SERVIZI - FEPA S.P.A.>

|        |      |               |              | - OLIVIA |   | i ton i ta                                        |                |          |     |           |            |         |                | ~ |
|--------|------|---------------|--------------|----------|---|---------------------------------------------------|----------------|----------|-----|-----------|------------|---------|----------------|---|
|        |      | ।- 🏹 📑 ७      | 9 <b>9</b> × | М        | - | Invia/ricevi Doc Easy 🗸                           | Contabilità 🕶  | <b>.</b> | E 🎲 | 0 🕨       |            |         |                |   |
|        | Sel. | Numero 🛧      | Status       | Tipo de  |   | Apri documento                                    |                |          |     |           | Data doc.  | Tipo BF | Descr. tipo BF |   |
| 1<br>3 |      | 000001-2018   | Accettata    | Docum    |   | Apri conto                                        |                |          |     | .ESSANDRO | 25/06/2018 | 0       |                |   |
|        | M    | 000001-2018   | Accettata    | Docum    |   | Apri registr. prima nota<br>Seleziona tutto       |                |          |     |           | 25/06/2018 | 0       |                |   |
| 4      |      | 000001-2018   | Accettata    | Docum    |   | Deseleziona tutto                                 |                |          |     | RTO       | 25/06/2018 | 0       |                |   |
| o      |      | 000002-2018   | Accettata    | Docum    |   | Mostra solo corpo docur                           | mento          |          |     | VANNI     | 22/06/2018 | 0       |                |   |
| Z      |      | 000007-2018-E | Accettata    | Docum    |   | IMPOSTAZIONE TABELL                               | E              |          | •   |           | 25/06/2018 | 0       |                |   |
| Ĵ      |      |               |              |          |   | Rielabora doc. selezionat<br>Rielabora dati ditta | ti             |          |     |           |            |         |                |   |
| ъX     |      |               |              |          |   | Rielabora dati pagament                           | :0             |          |     |           |            |         |                |   |
| ÞC     |      |               |              |          |   | Invia file dei doc. selezio                       | nati           |          |     |           |            |         |                |   |
|        |      |               |              |          |   | Invia mail con estremi de                         | oc. al cliente |          |     |           |            |         |                |   |
|        |      |               |              |          |   | Collega conto anagrafica                          | а              |          |     |           |            |         |                |   |

Verrà visualizzato lo Zoom clienti/fornitori, ricercare e selezionare il fornitore appena inserito:

| B ZOOM CLIENTI / FORNITORI / SOTTOCONTI < CNA SERVIZI - F | EPA S.P.A.>              | -                             |                       |
|-----------------------------------------------------------|--------------------------|-------------------------------|-----------------------|
| Generale Filtri <u>1</u> Filtri <u>2</u>                  |                          |                               | Ricerca               |
| Rag. soc./Descr. miche                                    | Тіро                     |                               | Seleziona             |
| Sigla di ricerca                                          | Olienti Tut              | ti 🔽                          | Annulla               |
| Dartita IVA                                               | ernitori                 |                               |                       |
|                                                           | O <u>S</u> ottoconti Tut | ti 💟                          |                       |
|                                                           |                          | C/F movim.magaz.ultimi 6 mesi | Gestione              |
|                                                           |                          |                               |                       |
| E-mail                                                    | Codice mastro            | 0 🔤                           | Nuovo                 |
| Rag. sociale 2                                            | Telefono                 |                               | <u>E</u> scludi conti |
| Città / Comune Indirizzo                                  | Fax                      |                               | Vis Anag,gen,         |
|                                                           |                          |                               | ✓ Ottimistico         |
| Codice 🛧 Rag. sociale/Descrizione                         | Rag. sociale 2/Classe    | Città/Mastro                  |                       |
| 1 33010061 MICHELINI ALESSANDRO                           |                          | ARGENTA                       |                       |
| -<br>1621                                                 |                          |                               |                       |

### Il programma provvederà al collegamento fattura ricevuta/fornitore.

| ٦      | B CONSOLLE FATTURAZIONE ELETTRONICA < CNA SERVIZI - FEPA S.P.A.> -     |             |          |           |                   |      |       |            |                      |            |         |               | $\times$ |
|--------|------------------------------------------------------------------------|-------------|----------|-----------|-------------------|------|-------|------------|----------------------|------------|---------|---------------|----------|
|        | 📭 🗈 - 👎 📑 🍮 🕑 🏏 Mi 📴 - Invia/ricevi Doc Easy - Contabilità - 📮 🕕 🐝 🕢 🕪 |             |          |           |                   |      |       |            |                      |            |         |               |          |
|        | Sel.                                                                   | Numero      | <b>^</b> | Status    | Tipo doc.         | Anno | Serie | Cod. conto | Descr. conto         | Data doc.  | Tipo BF | Descr. tipo l | BF       |
| 1<br>3 | M                                                                      | 000001-2018 |          | Accettata | Documento manuale | 2018 |       | 33010061   | MICHELINI ALESSANDRO | 25/06/2018 | 0       |               |          |

| Fatturazione_elettronica_Net | Rev. 01/02/2019 | Pag.:31 |
|------------------------------|-----------------|---------|
| Fatturazione_elettronica_Net | Rev. 01/02/2019 | Pag.:37 |

![](_page_31_Picture_0.jpeg)

![](_page_31_Picture_1.jpeg)

#### Revisioni

- 22/10/18 Versione originale
- 22/11/18 Agg.to Personalizzazione ft elettronica, invio mail cortesia e videate per modifica descrizione voce menù consolle elettronica
- 01/12/18 Agg.to videate Consolle per aggiornamento Nts. Pagg. 24-25 aggiunto paragrafo Consegna fatture.
- 07/12/18 Pag. 11 Inserito paragrafo Tabella banche Agg.to Personalizzazione ft elettronica e invio mail cortesia Pag. 19 Aggiornate limitazioni fatt elettronica (serie Z e Conai)
- 10/12/18 Pag. 16 Gestione cond.vendita Pag. 19 nota attenzionale dich.intenti
- 14/12/18 Pag. 5 Corretti dati Persona fisica/giuridica per cliente privato Pagg. 15-16 Gestione Importazione XML/P7M
- 01/02/19 Pag. 27/28 Dettagliato Scarto fatture

CNA SERVIZI RETE PER L'INFORMATICA

| Fatturazione_elettronica_Net | Rev. 01/02/2019 | Pag.:32 |
|------------------------------|-----------------|---------|
|                              |                 | 5       |